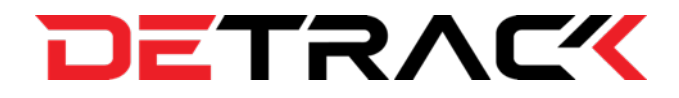

# Detrack Driver Guide

## 1. DELIVERIES

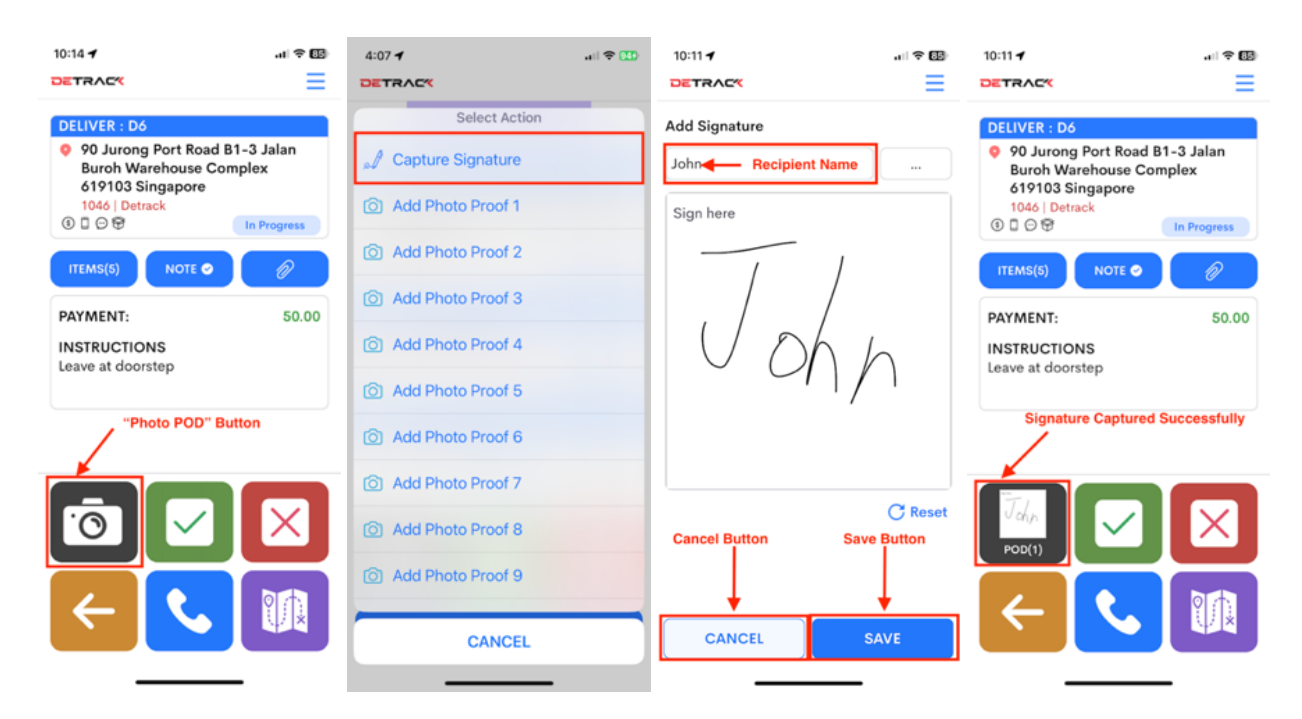

## 1.1 How To Capture Signature For Delivery

## **1.2 How To Remove Signature For Delivery**

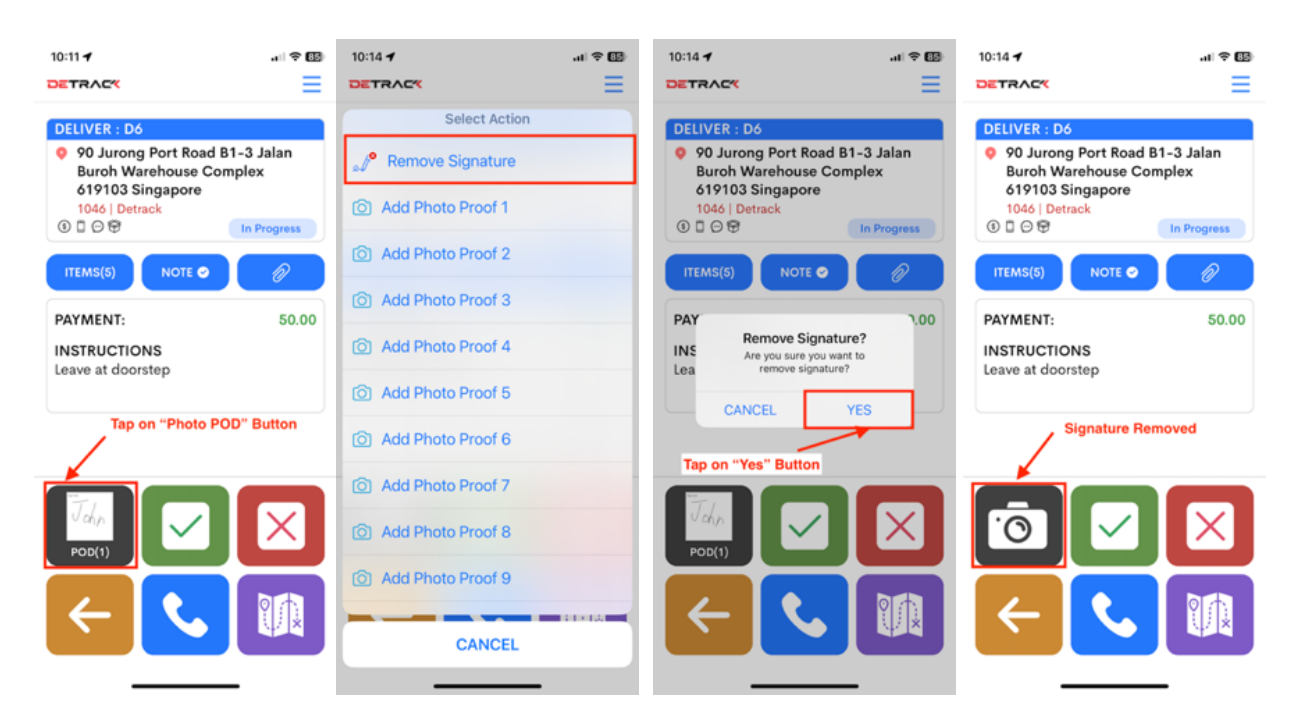

## **1.3 How To Capture Photo Proof For Delivery**

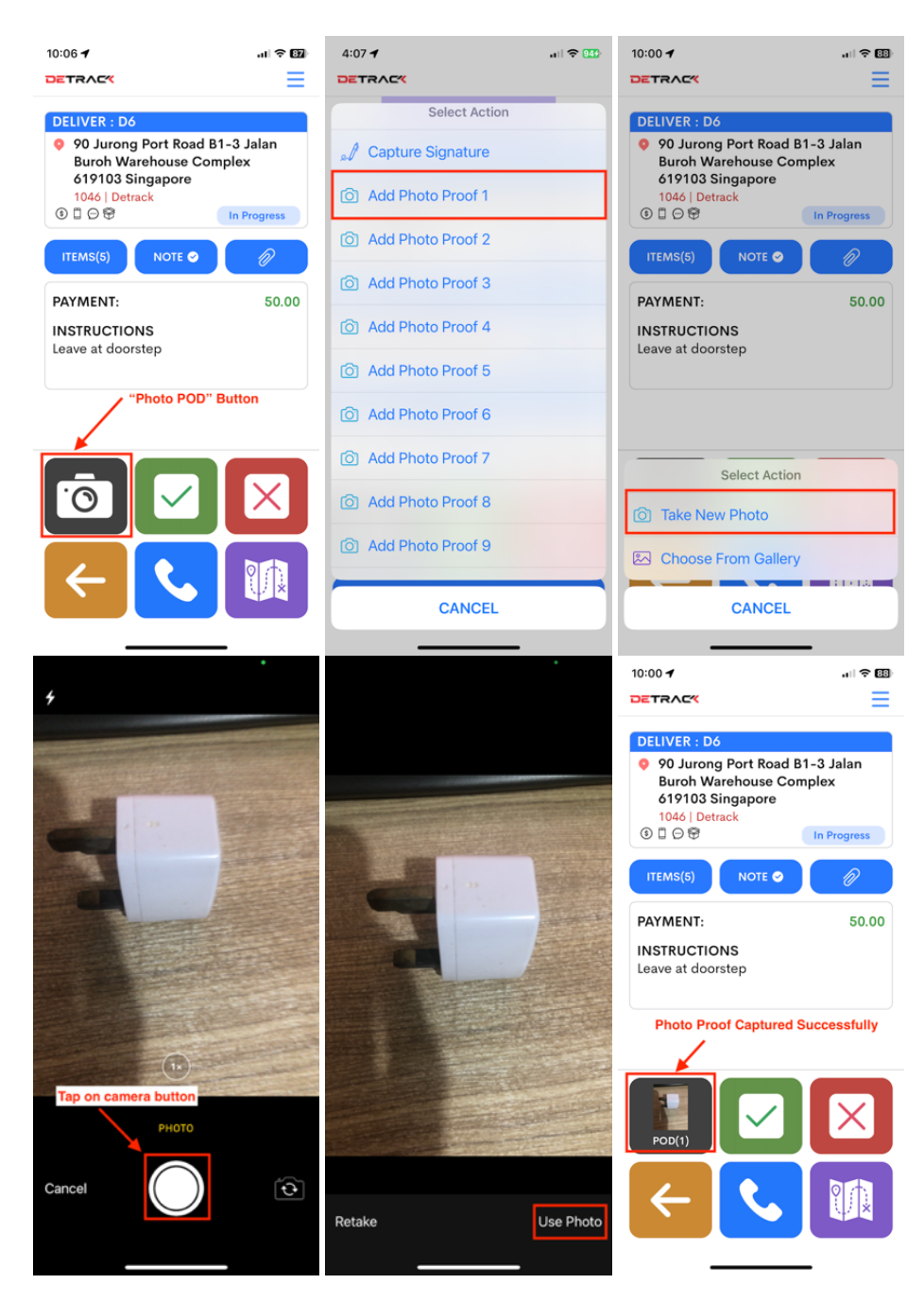

## **1.4 How To Remove Photo Proof For Delivery**

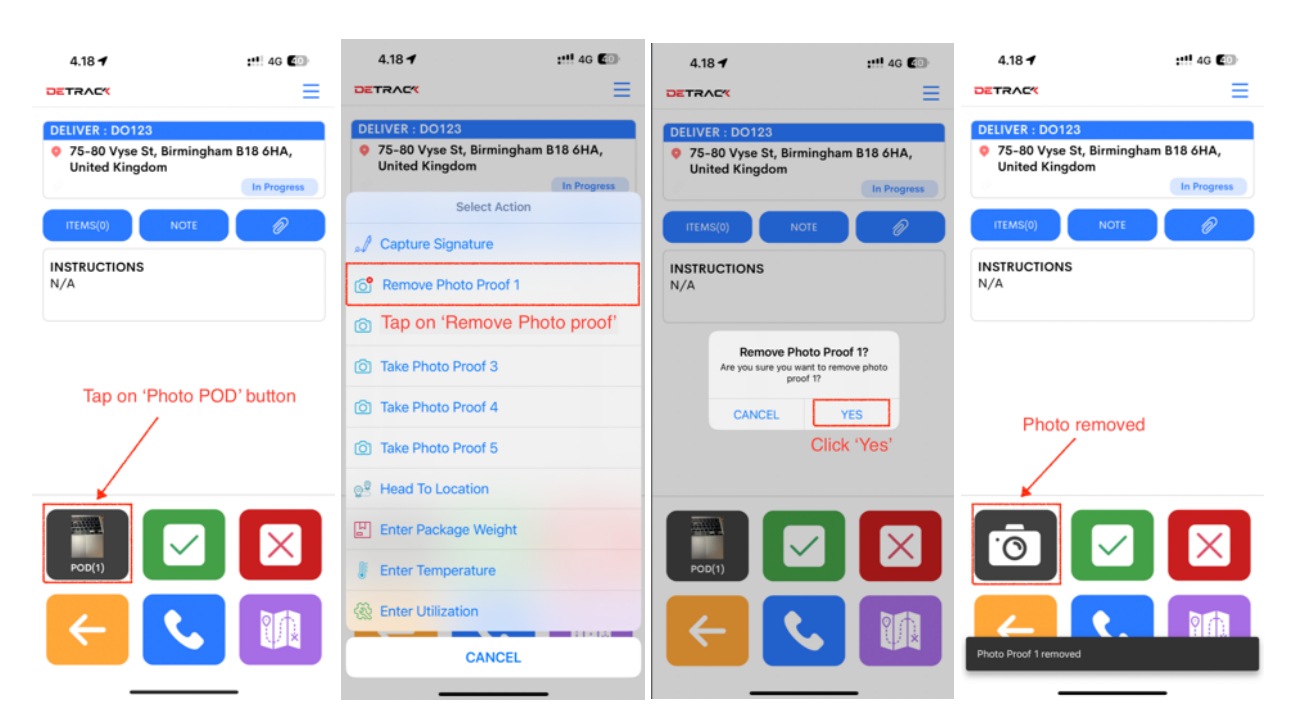

## **1.5 How To View Delivery Items**

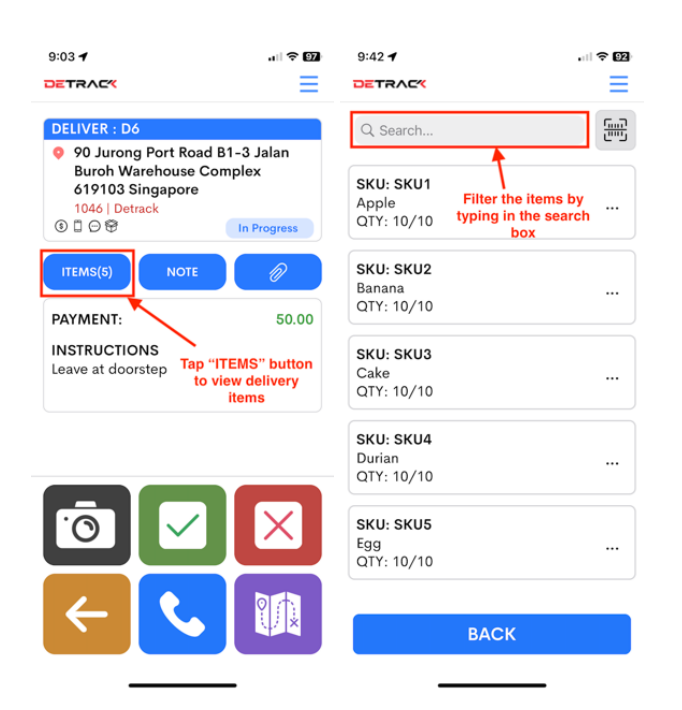

## 1.6 How To Reject Delivery Item

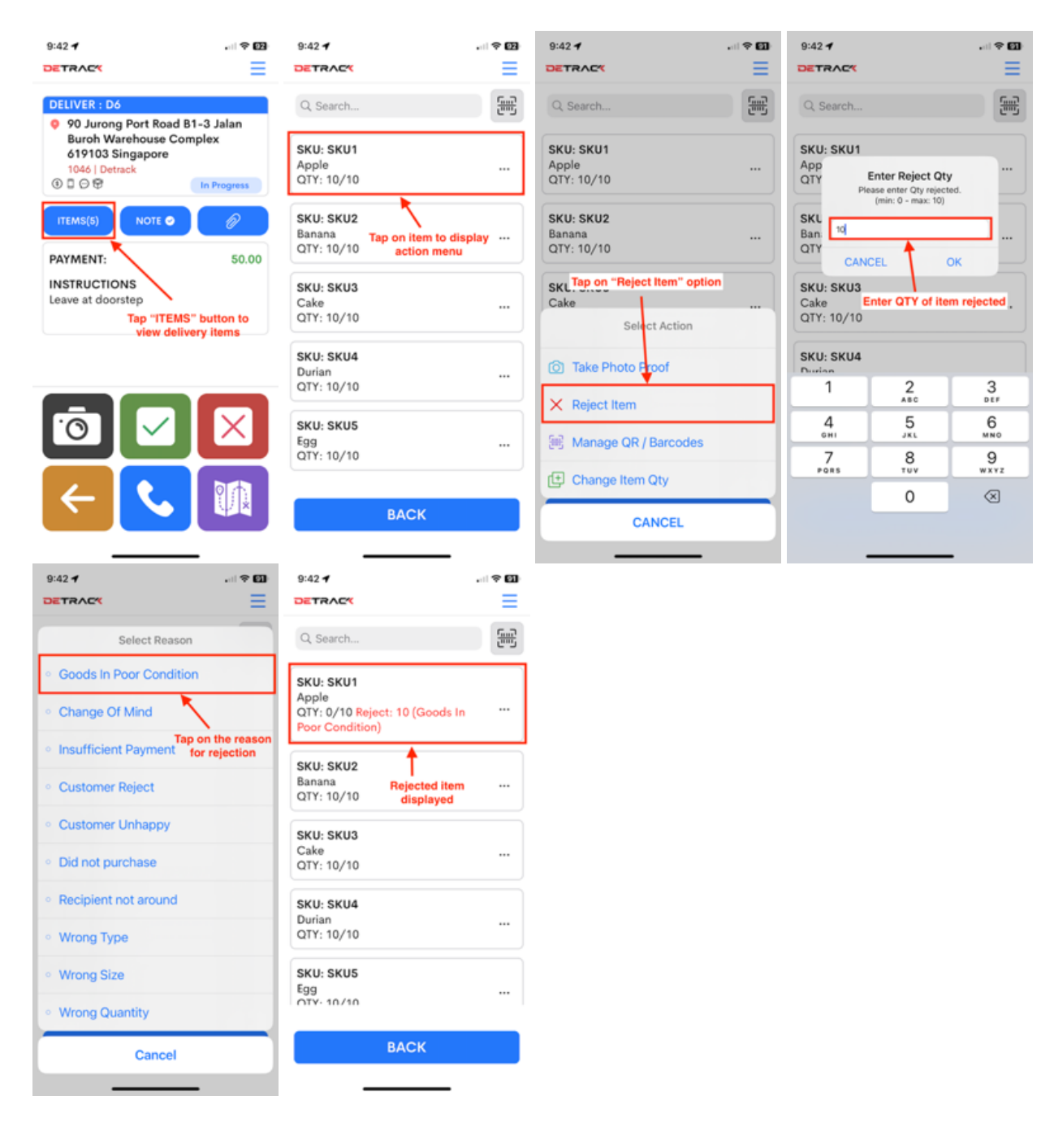

## 1.7 How To Un-reject Delivery Item

| 9:42 -                                                                  |             | 9:48 -                                                                  |            |                                                 |              |
|-------------------------------------------------------------------------|-------------|-------------------------------------------------------------------------|------------|-------------------------------------------------|--------------|
| Q Search                                                                | <u>E</u>    | Q Search                                                                | æ          | Q Search                                        | 500 S        |
| SKU: SKU1<br>Apple<br>QTY: 0/10 Reject: 10 (Goods In<br>Poor Condition) |             | SKU: SKU1<br>Apple<br>QTY: 0/10 Reject: 10 (Goods In<br>Poor Condition) |            | SKU: SKU1<br>Apple<br>QTY: 10/10                |              |
| SKU: SKU2<br>Banana<br>QTY: 10/10 Tap on the reject                     | <br>ed item | SKU: SKU2<br>Banana<br>QTY: 10/10                                       |            | SKU: SKU2<br>Banana<br>QTY: 10/10 Rejected item | <br>restored |
| to display action<br>SKU: SKU3<br>Cake<br>QTY: 10/10                    | menu<br>    | Select Action<br>Tap of<br>Take Photo Proof "Restore                    | n<br>Item" | SKU: SKU3<br>Cake<br>QTY: 10/10                 |              |
| SKU: SKU4<br>Durian<br>QTY: 10/10                                       |             | × Reject Item                                                           |            | SKU: SKU4<br>Durian<br>QTY: 10/10               |              |
| SKU: SKU5<br>Egg                                                        |             | Manage QR / Barcodes  Change Item Oty                                   |            | <b>SKU: SKU5</b><br>Egg<br>QTY: 10/10           |              |
| ВАСК                                                                    |             | CANCEL                                                                  |            | ВАСК                                            | _            |

## 1.8 How To Take Photo Proof For Delivery Item

| 9:35 🕈 🔹 📲                                                                   | ≈ Ø3 | 9:35 🕈                                                             |          | •                     | 9:36 🕈                                              |                                   |
|------------------------------------------------------------------------------|------|--------------------------------------------------------------------|----------|-----------------------|-----------------------------------------------------|-----------------------------------|
| DETRACK                                                                      | =    | DETRACK                                                            | =        |                       | DETRAC                                              | =                                 |
| Q Search                                                                     | æ    | Q Search                                                           | 99<br>19 |                       | Q Search                                            | <b>#</b>                          |
| SKU: SKU1<br>Apple<br>QTY: 10/10                                             |      | SKU: SKU1<br>Apple<br>QTY: 10/10                                   |          |                       | SKU: SKU1<br>Apple<br>QTY: 10/10<br>Photo Proof Tal |                                   |
| SKU: SKU2<br>Banana<br>QTY: 10/10<br>Tap on the item to<br>display item menu |      | SKU: SKU2<br>Banana<br>QTY: 11 Tap on "Take Photo<br>Proof" option |          | TR.                   | SKU: SKU2<br>Banana<br>QTY: 10/10                   |                                   |
| SKU: SKU3<br>Cake<br>QTY: 10/10                                              |      | SKU: SKU3<br>Cake<br>Select Action                                 |          |                       | SKU: SKU3<br>Cake<br>QTY: 10/10                     | Photo Proof<br>Successfully Taken |
| SKU: SKU4<br>Durian<br>QTY: 10/10                                            |      | <ul> <li>Take Photo Proof</li> <li>X Reject Item</li> </ul>        |          |                       | SKU: SKU4<br>Durian<br>QTY: 10/10                   |                                   |
| SKU: SKU5<br>Egg<br>QTY: 10/10                                               |      | Hanage QR / Barcodes                                               |          | Tap "OK" to use photo | SKU: SKU5<br>Egg<br>OTY: 10/10                      |                                   |
| ВАСК                                                                         |      | CANCEL                                                             |          | Retake Use Photo      | _                                                   | ВАСК                              |

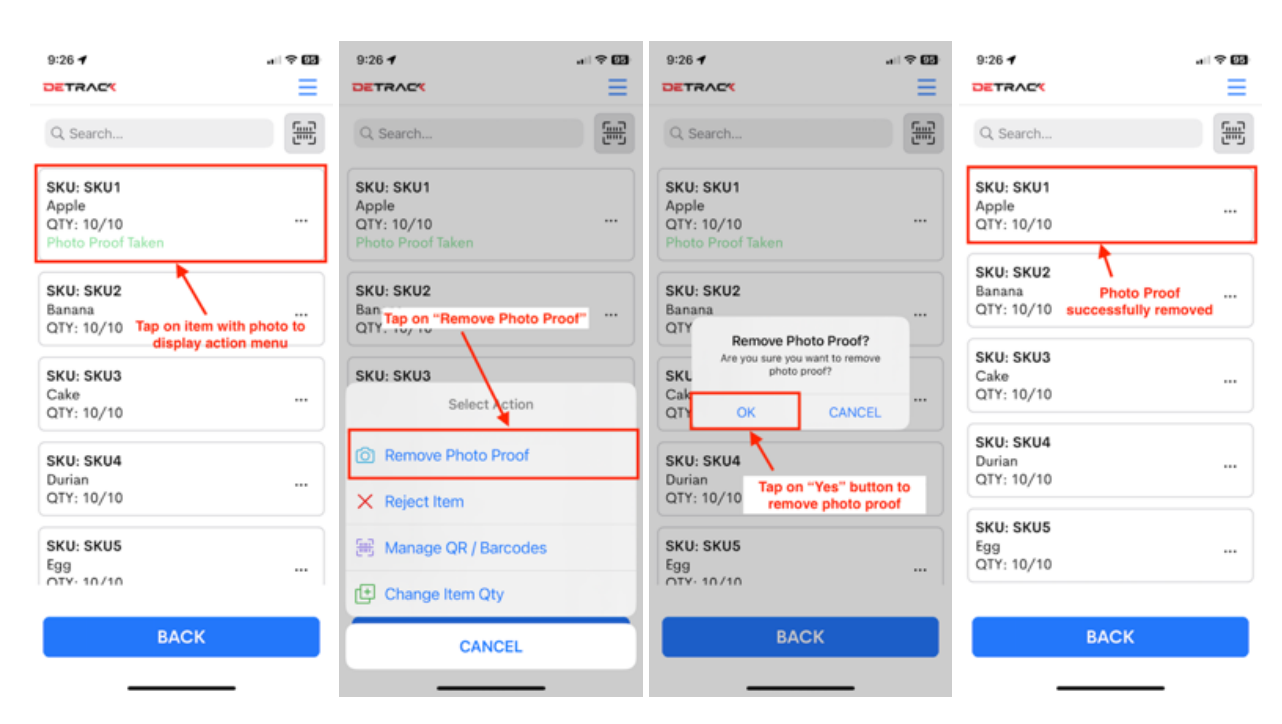

#### 1.9 How To Remove Photo Proof For Delivery Item

#### 1.10 How To Change Quantity For Delivery Item

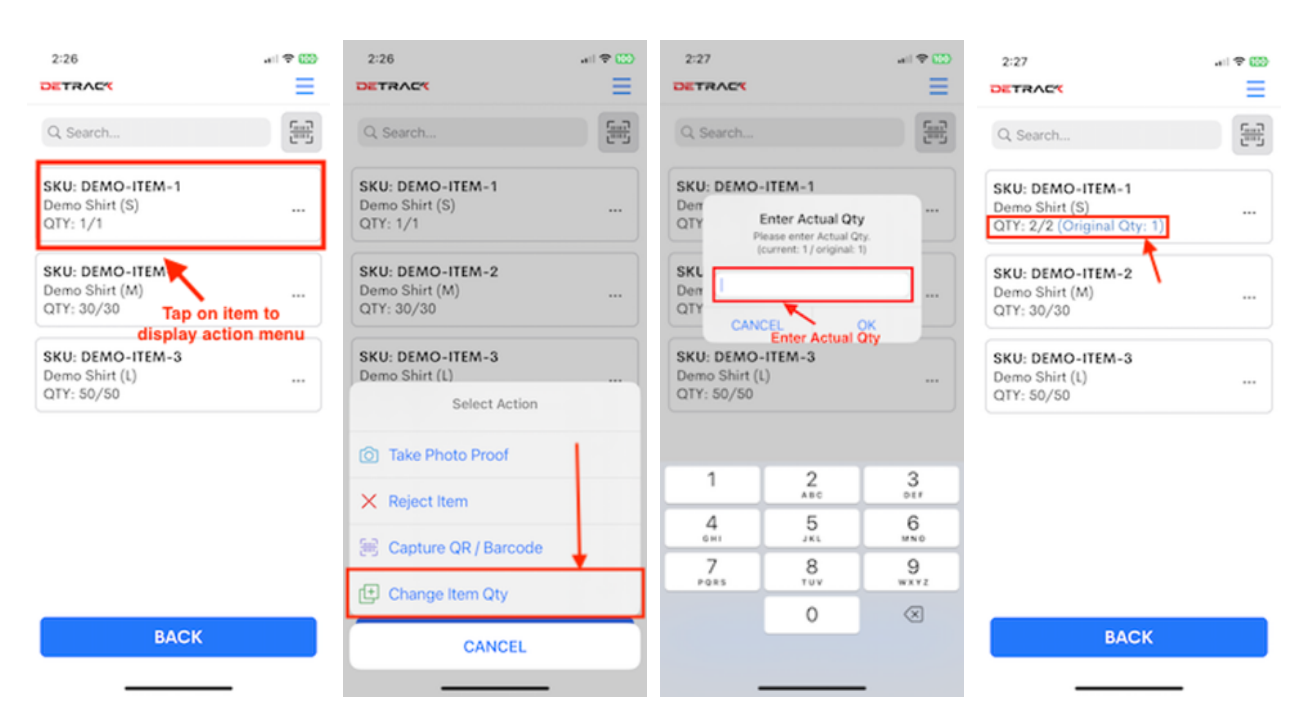

| 5:39                                                                                                    | 9:20 🕇                   | . II 🗢 96                                                                  |
|----------------------------------------------------------------------------------------------------|--------------------------|----------------------------------------------------------------------------|
| DETRACK                                                                                                    | DETR/                    |                                                                            |
| COLLECT : D6<br>S0 Jurong Port Road B1-3 Ja<br>Buroh Warehouse Complex<br>619103 Singapore<br>1047   Detrack<br>In Pro<br>ITEMS(5) NOTE<br>PAYMENT:<br>INSTRUCTIONS<br>Leave at doorstep Tap on "Note" | gress<br>50.00<br>button | your note<br>mer commented that delivery is<br>ood<br>Write the notes here |
|                                                                                                    | Тар                      | ANCEL                                                                      |

## 1.11 How To Write A Note For A Delivery

## 1.12 How To Submit Delivered Status

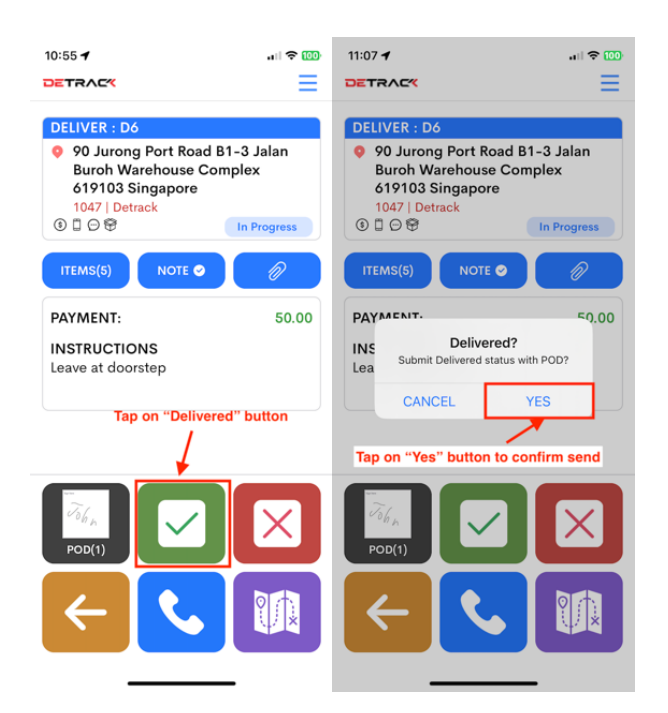

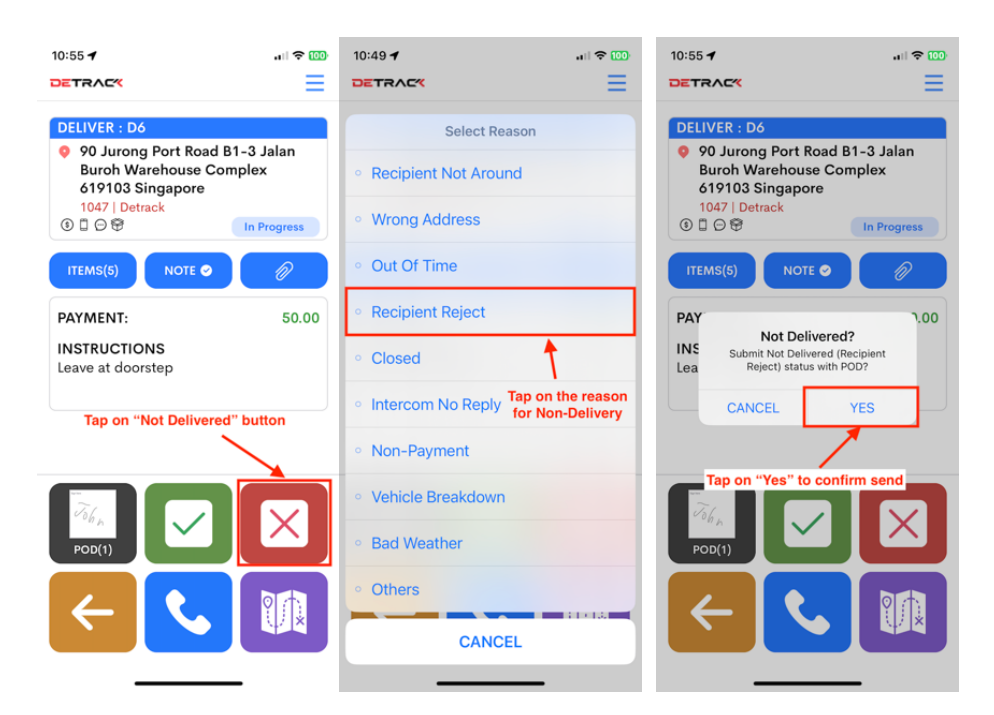

## 1.13 How To Submit Failed Delivery Status

#### 1.14 How To Call Recipient

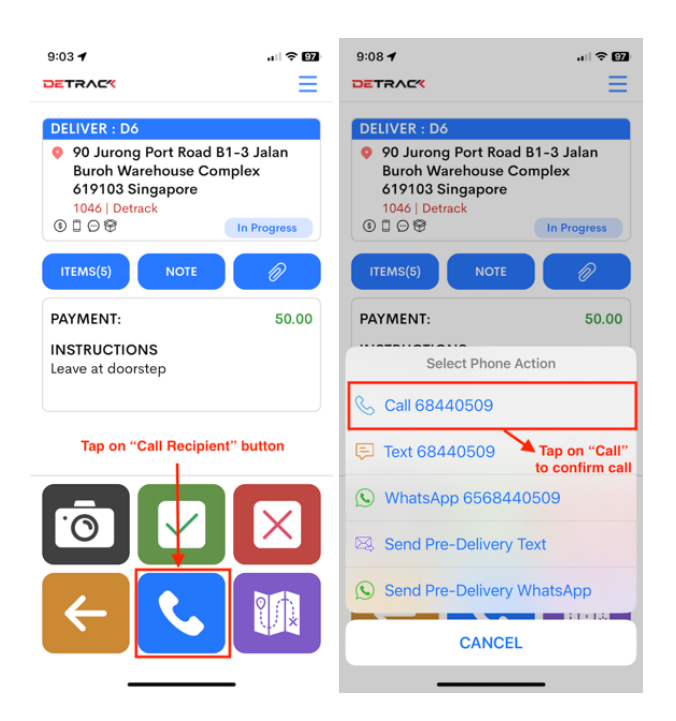

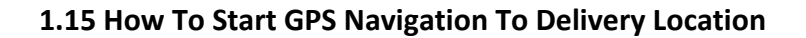

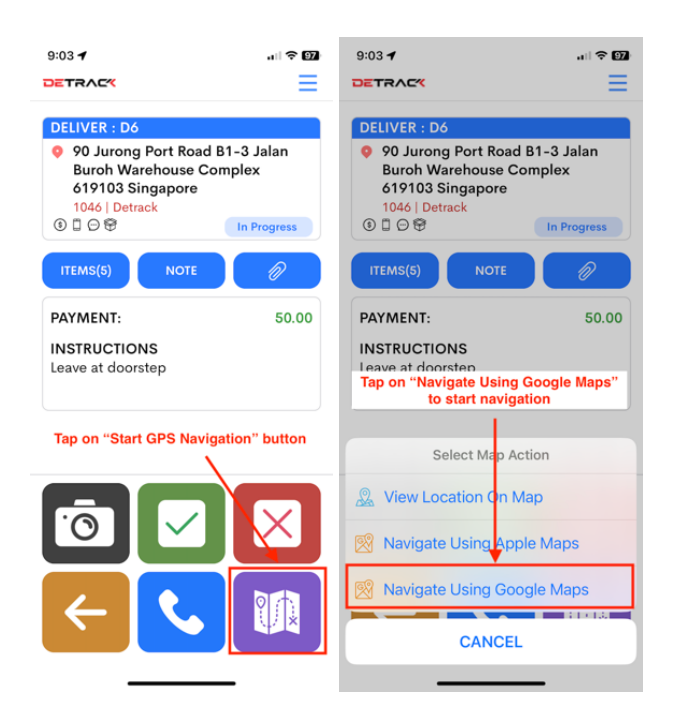

\* Please note that phone has to grant permission to the Detrack app to allow locations and GPS access.

## 1.16 How To Resend A Wrongly Sent / Failed POD Status

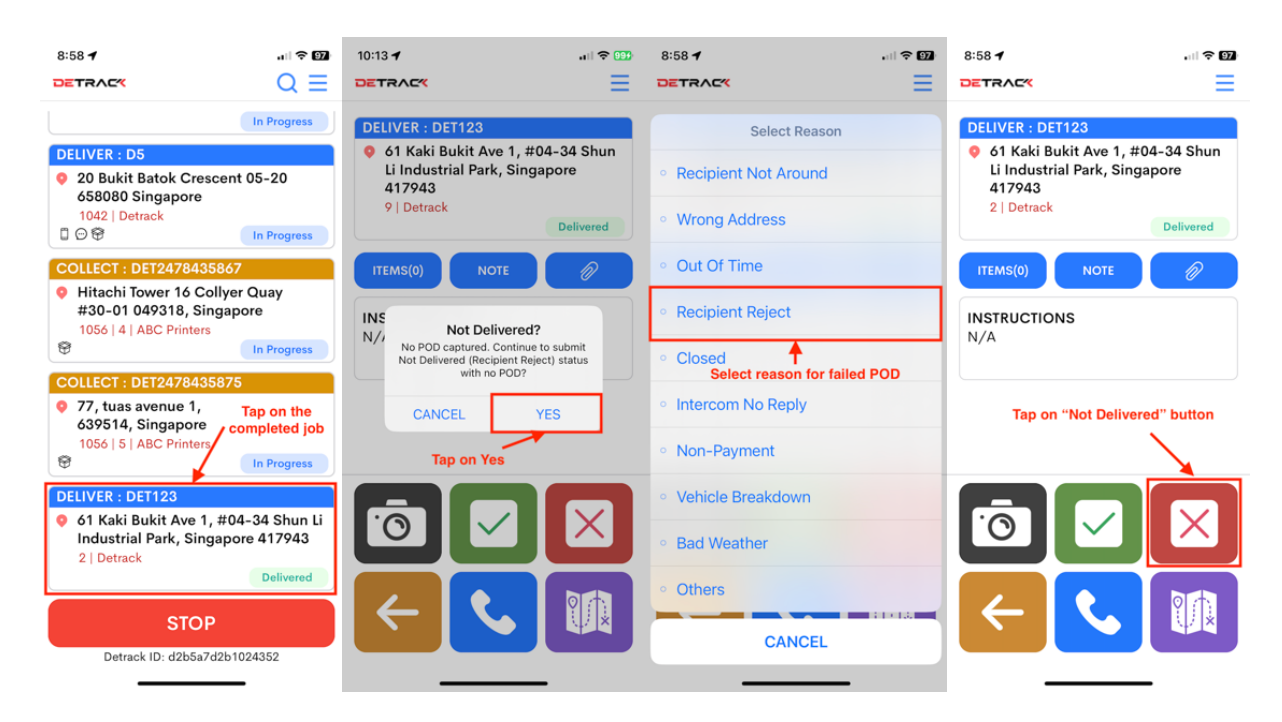

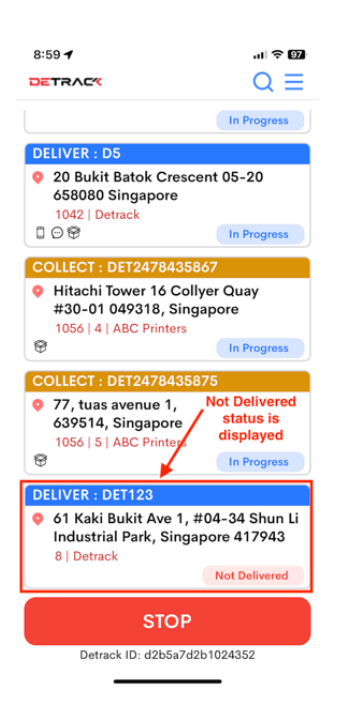

- 1. The driver can always override the delivery status for any delivery that happens on the same day. All they have to do is to click on the same delivery on the driver's Detrack App, capture and re-submit the POD. The system will capture and reflect the latest POD status.
- 2. Please note that when a POD status is resent, it will trigger delivery status email notifications. If you need to override or change the status of a completed delivery without your driver doing the overriding.

## 1.17 How To Transfer Job From Driver To Driver

| 3:38 -                                                           | 3:38 🕤                                 | 4:52 1                                                      | . I ? 01              | 4:55 🕇                                                     |                           |
|------------------------------------------------------------------|----------------------------------------|-------------------------------------------------------------|-----------------------|------------------------------------------------------------|---------------------------|
| DETRAC Tap on Menu bar                                           | DETRACK                                |                                                             | Q =                   | DETRACK                                                    | QE                        |
| Q Search                                                         | Select Action                          | ① You are in Trans                                          | sfer Jobs Mode        | (i) You are in Transfer Jo                                 | bs Mode                   |
| DELIVER : D6                                                     | B Scan QR to add device                | Select job to transfe                                       | r<br>Eng              | DELIVER : D6                                               | 0                         |
| 90 Jurong Port Road B1-3 Jalan<br>Buroh Warehouse Complex 619103 | 🚟 Task Scan                            | DELIVER : D6                                                | ©                     | 90 Jurong Port Road B1<br>Buroh Warehouse Com<br>Singapore | 1-3 Jalan<br>Iplex 619103 |
| Singapore<br>1046   Detrack<br>③ ① ⑦ ⑦ 10 model in Progress      | Summary                                | Buroh Warehouse<br>Singapore                                | Complex 619103        | 1046   Detrack<br>③ □ ⊕ ❤                                  | In Progress               |
| DELIVER : D3                                                     | ເອີຍີ່ Scan To Search                  | 1046   Detrack<br>⑤ □ ፡ · · · · · · · · · · · · · · · · · · | In Progress           | DELIVER : D3                                               |                           |
| Dummy Address     413   ETA:13:30   Detrack                      | ${}_{\mathbb{S}}^{2}$ Head To Location | DELIVER : D3 O Dummy Address                                |                       | Dummy Address     413   ETA:13:30   Detrack                | In Progress               |
|                                                                  | Mass POD                               | 413   ETA:13:30   Det                                       | track                 | DELIVER : D1                                               |                           |
| Dummy Address 1     15   Detrack                                 |                                        | DELIVER : D1                                                |                       | Dummy Address 1     15   Detrack                           |                           |
| In Progress DELIVER : D2                                         | C Updated Jobs                         | Dummy Address 1     15   Detrack                            | In Progress           | <ul> <li>Select Driver</li> <li>Lary Android</li> </ul>    |                           |
| Somewhere Street<br>15   Detrack                                 |                                        | "Transfer<br>option DELIVER : D2                            | Tap on "Transfer"     | • Pixel                                                    |                           |
| In Progress                                                      | Marketplace                            | 15   Detrack                                                | button<br>In Progress | Select driver                                              | to transfer               |
| STOP<br>Detrack ID: d2b5a7d2b1024352                             | CANCEL                                 | ВАСК                                                        | TRANSFER (1)          | CANCEL                                                     |                           |

## Driver 1 (Initiating Transfer)

Driver will receive a push notification that there are incoming jobs or he can check for new incoming jobs following the steps below.

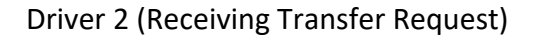

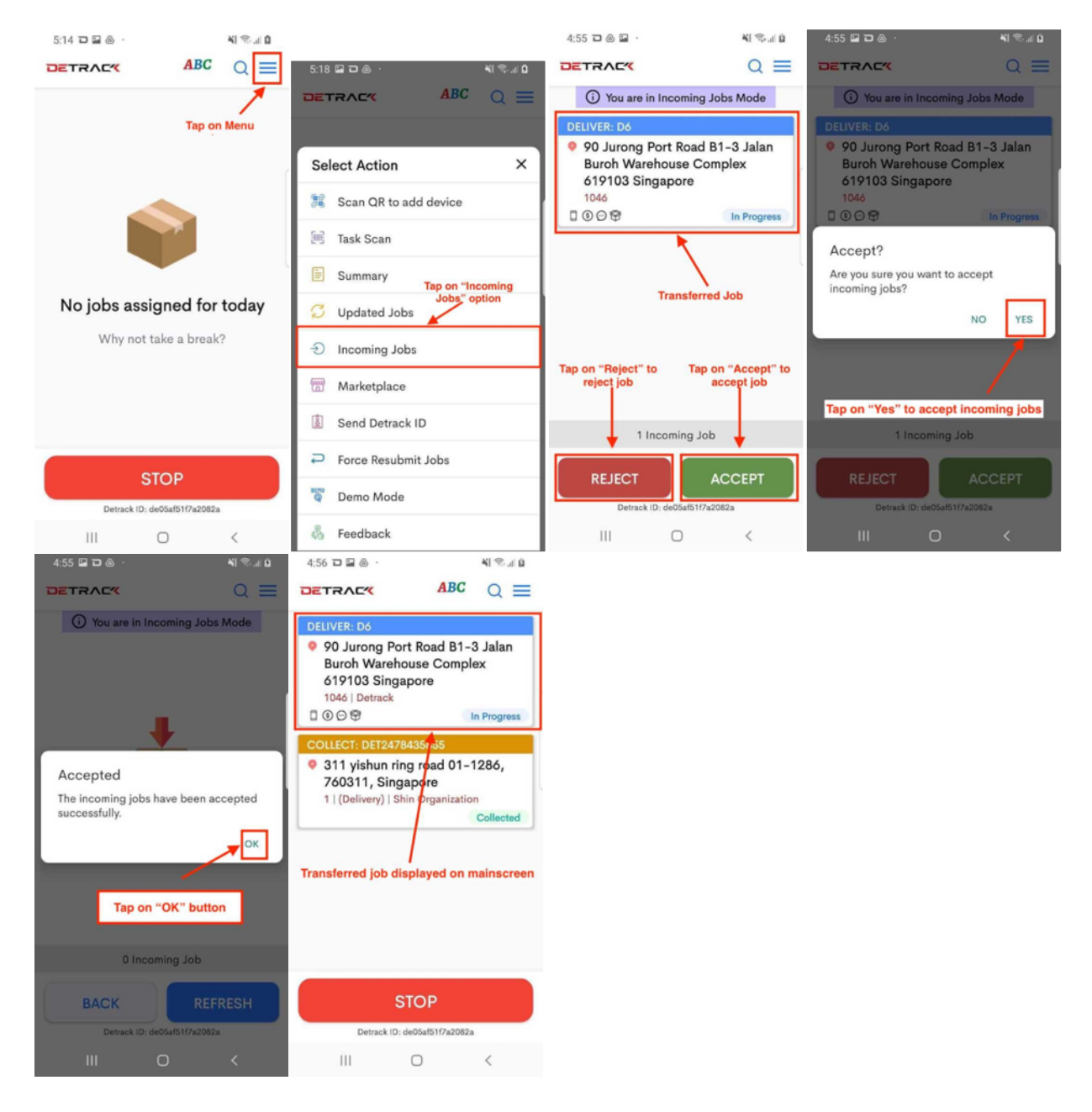

\* Note that for transferred jobs, receiving drivers must accept all or none.

#### 1.18 How to Grab Jobs From Marketplace

Drivers will receive a push notification when there are incoming job offers. He can also check and grab jobs available on the marketplace following the steps below.

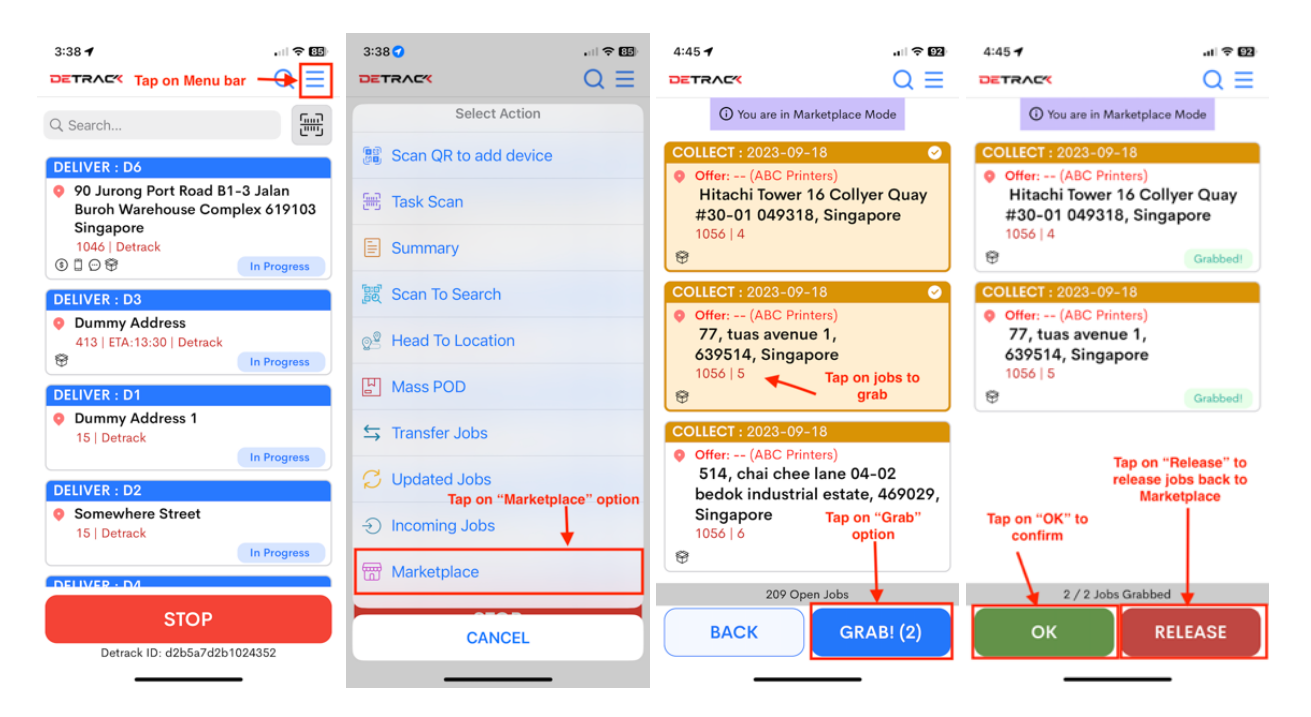

## 1.19 How To Capture Mass POD

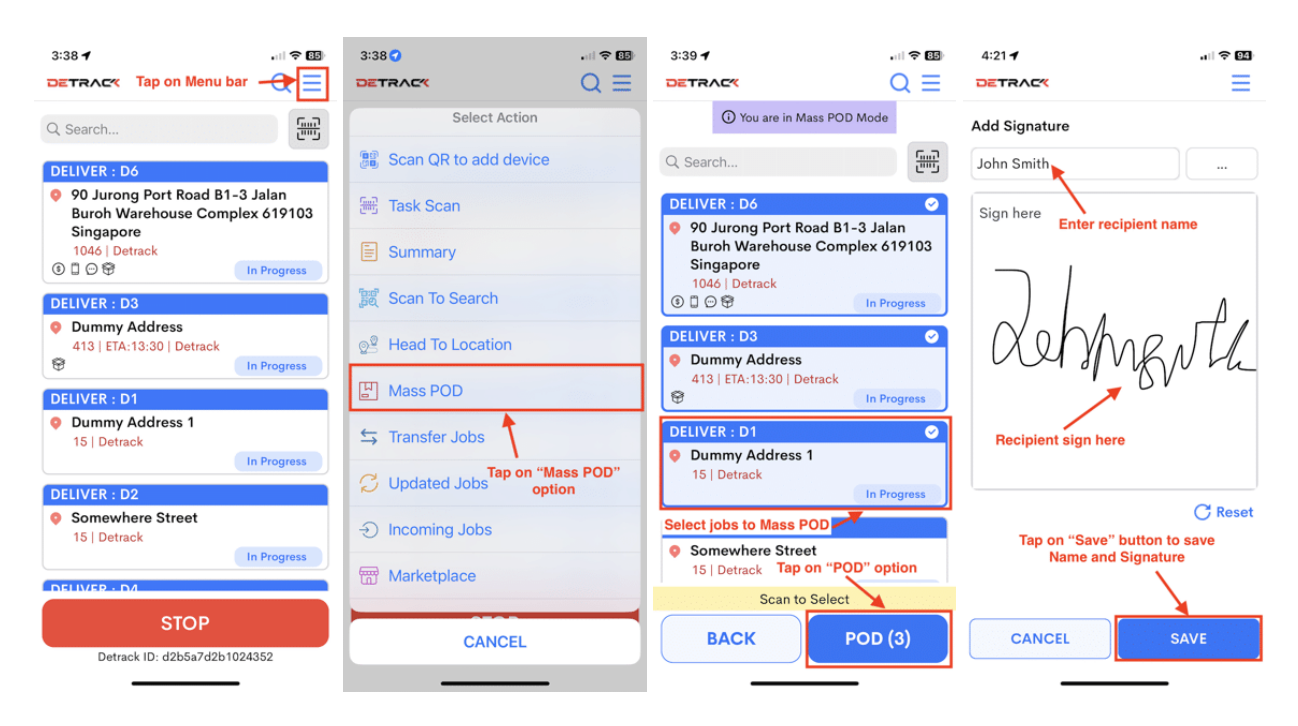

#### 1.20 How To Scan Individual Item Barcode

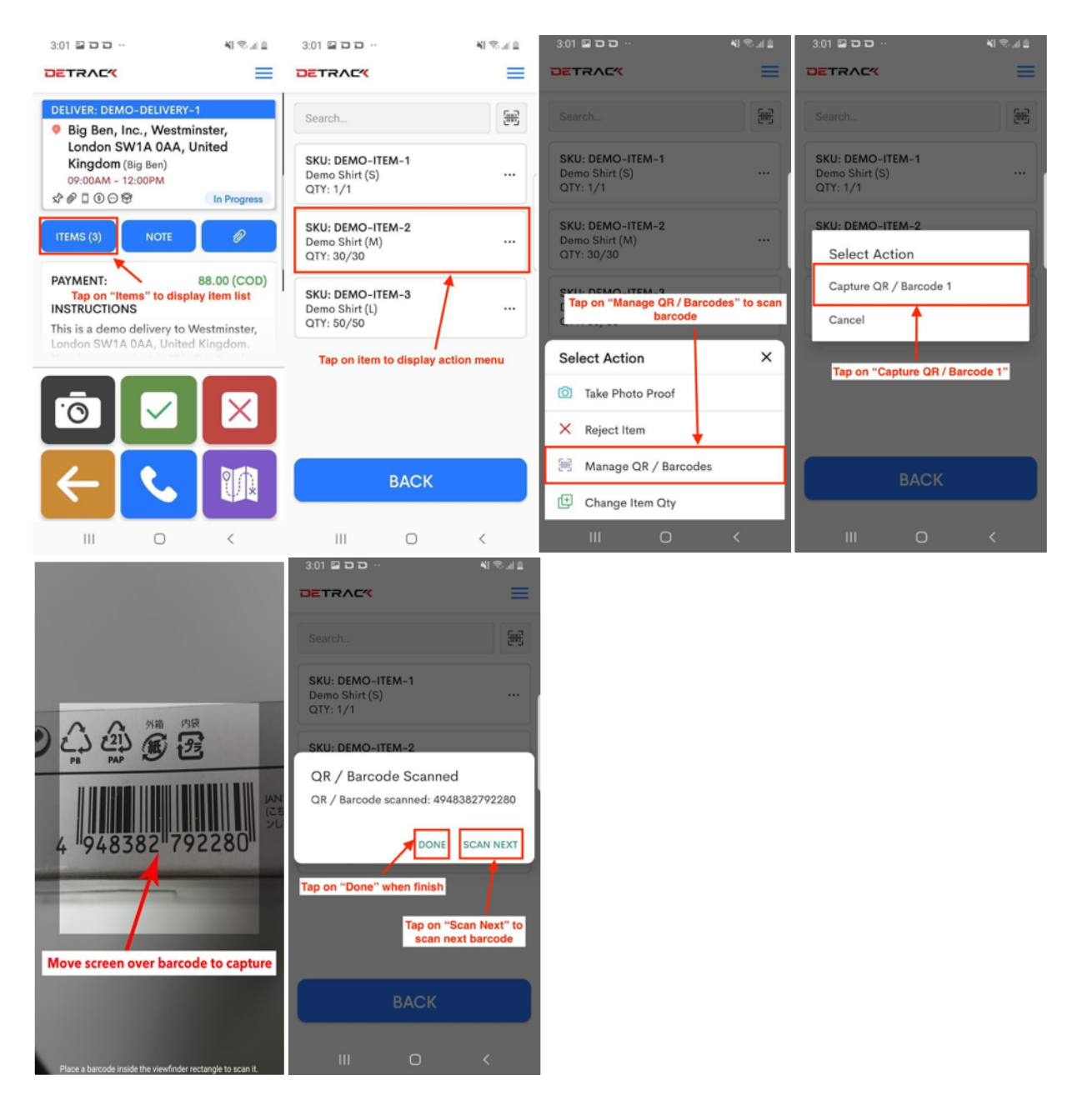

## 1.21 How To Re-attempt Failed Delivery Job

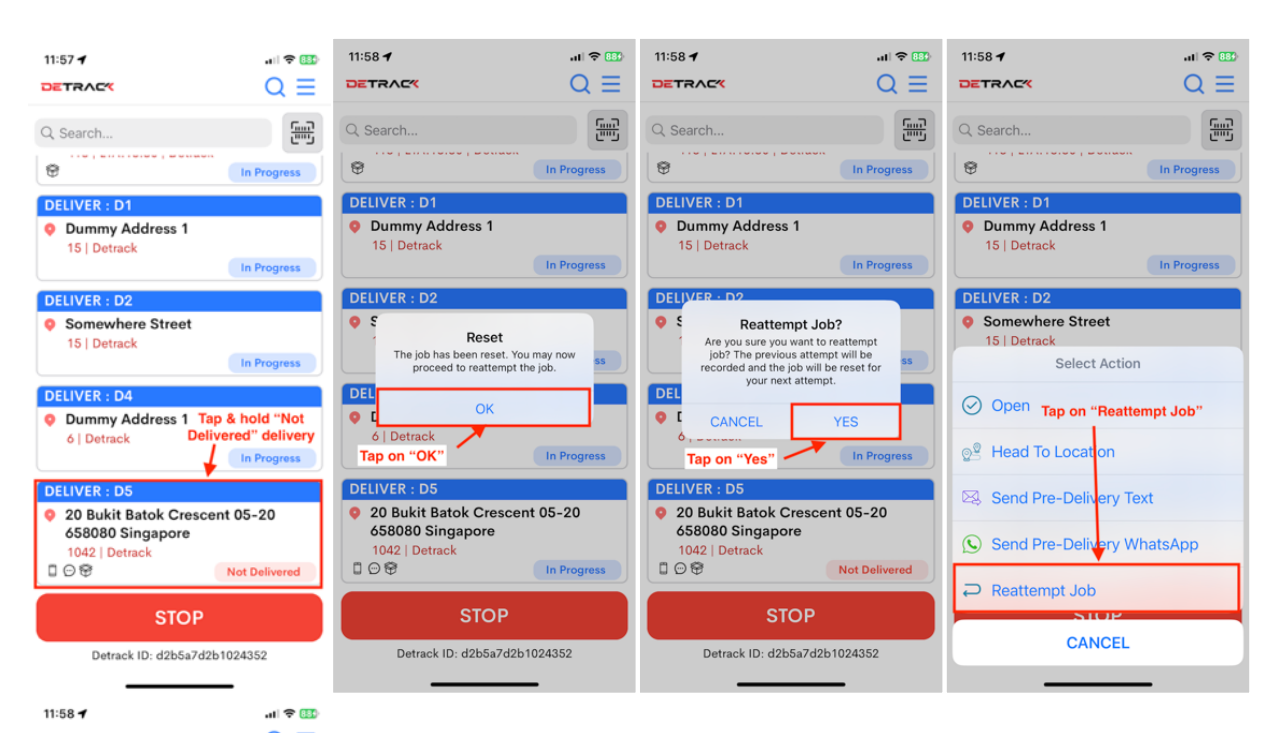

| DETRACK                                                                                   | $Q \equiv$                   |  |  |  |  |
|-------------------------------------------------------------------------------------------|------------------------------|--|--|--|--|
| Q. Search                                                                                 | <u>Eng</u>                   |  |  |  |  |
| Ø                                                                                         | In Progress                  |  |  |  |  |
| DELIVER : D1                                                                              |                              |  |  |  |  |
| Dummy Address 1<br>15   Detrack                                                           |                              |  |  |  |  |
|                                                                                           | In Progress                  |  |  |  |  |
| DELIVER : D2                                                                              |                              |  |  |  |  |
| • Somewhere Street<br>The delivery status reset<br>to "In Progress"                       | In Progress                  |  |  |  |  |
| DELIVER : D4                                                                              |                              |  |  |  |  |
| Oummy Address 1<br>6   Detrack                                                            |                              |  |  |  |  |
|                                                                                           | In Progress                  |  |  |  |  |
| DELIVER : D5                                                                              |                              |  |  |  |  |
| <ul> <li>20 Bukit Batok Crescent 05-20<br/>658080 Singapore<br/>1042   Detrack</li> </ul> |                              |  |  |  |  |
| 0.00                                                                                      | In Progress                  |  |  |  |  |
| STOP                                                                                      |                              |  |  |  |  |
| Detrack ID: d2b5a7d2b1                                                                    | Detrack ID: d2b5a7d2b1024352 |  |  |  |  |

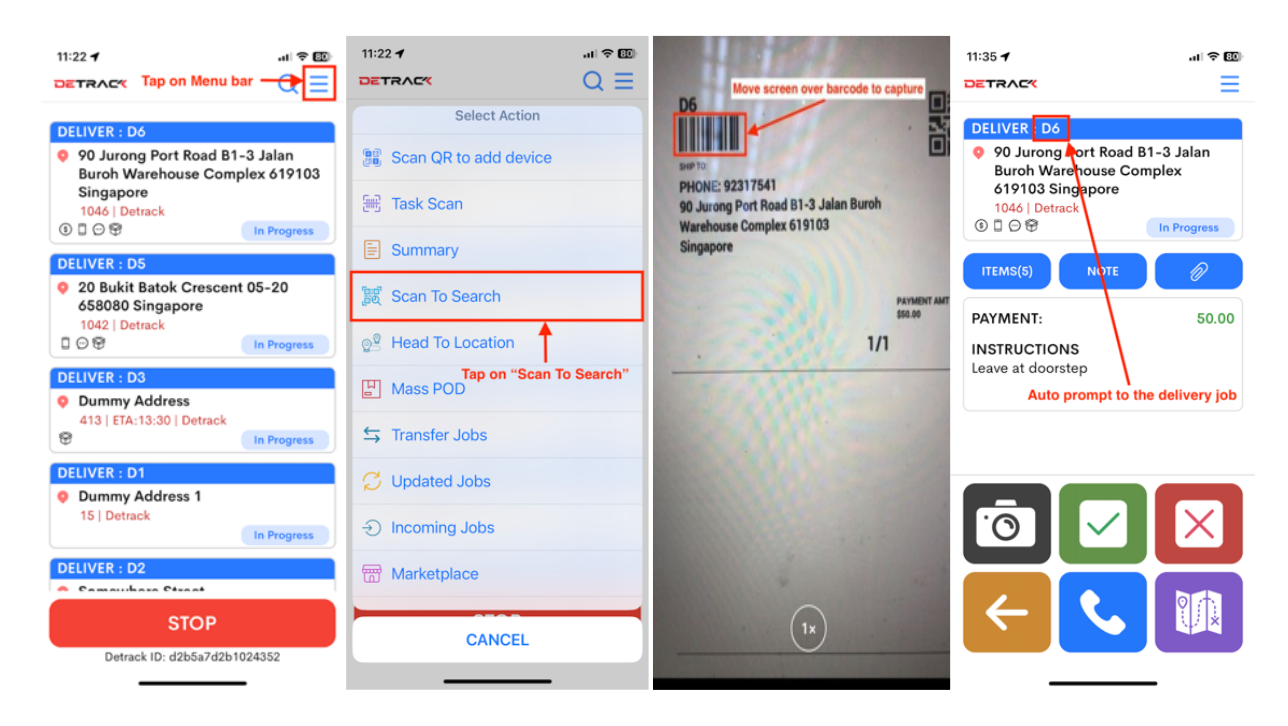

#### **1.22** How To Scan Barcodes To Search For A Specific Delivery

#### 1.23 How To Enter Payment Amount For Cash On Delivery (COD)

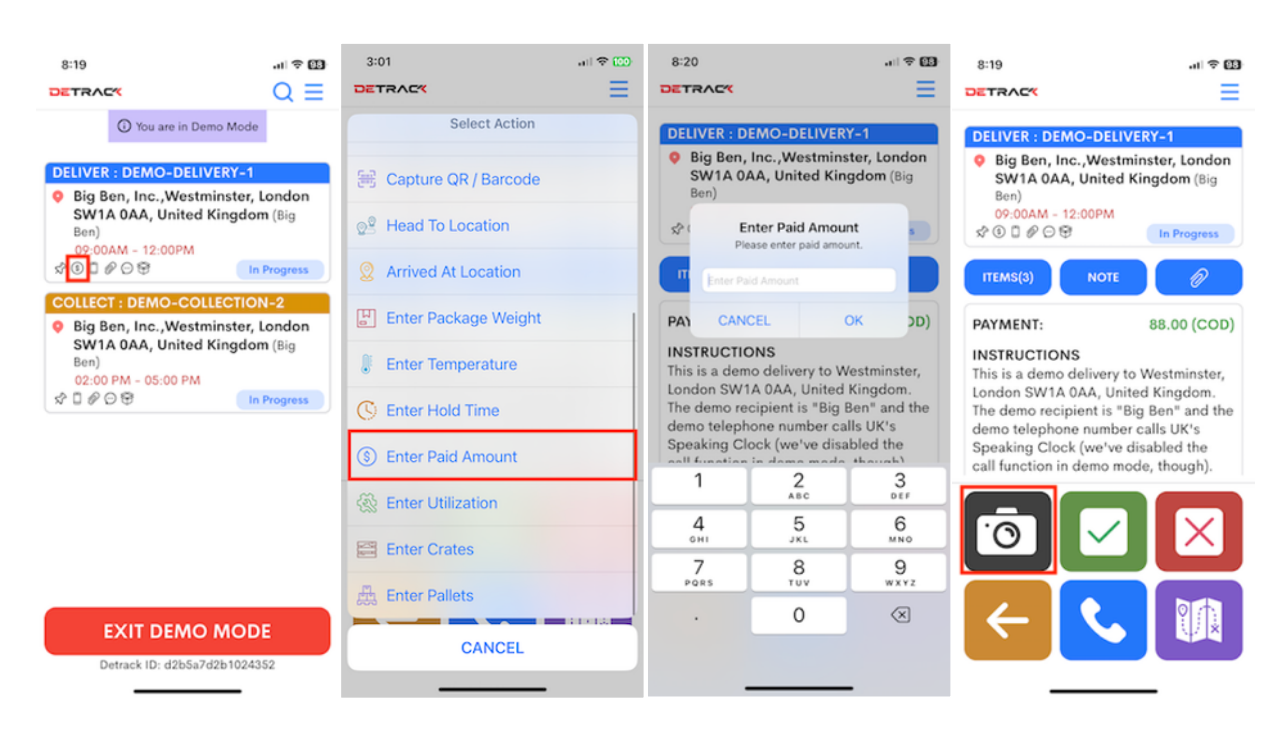

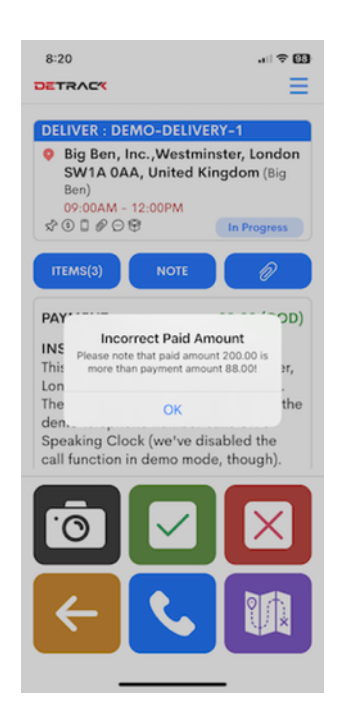

An alert will be prompted if the amount is lesser than the payment amount for the job.

# 2. COLLECTIONS

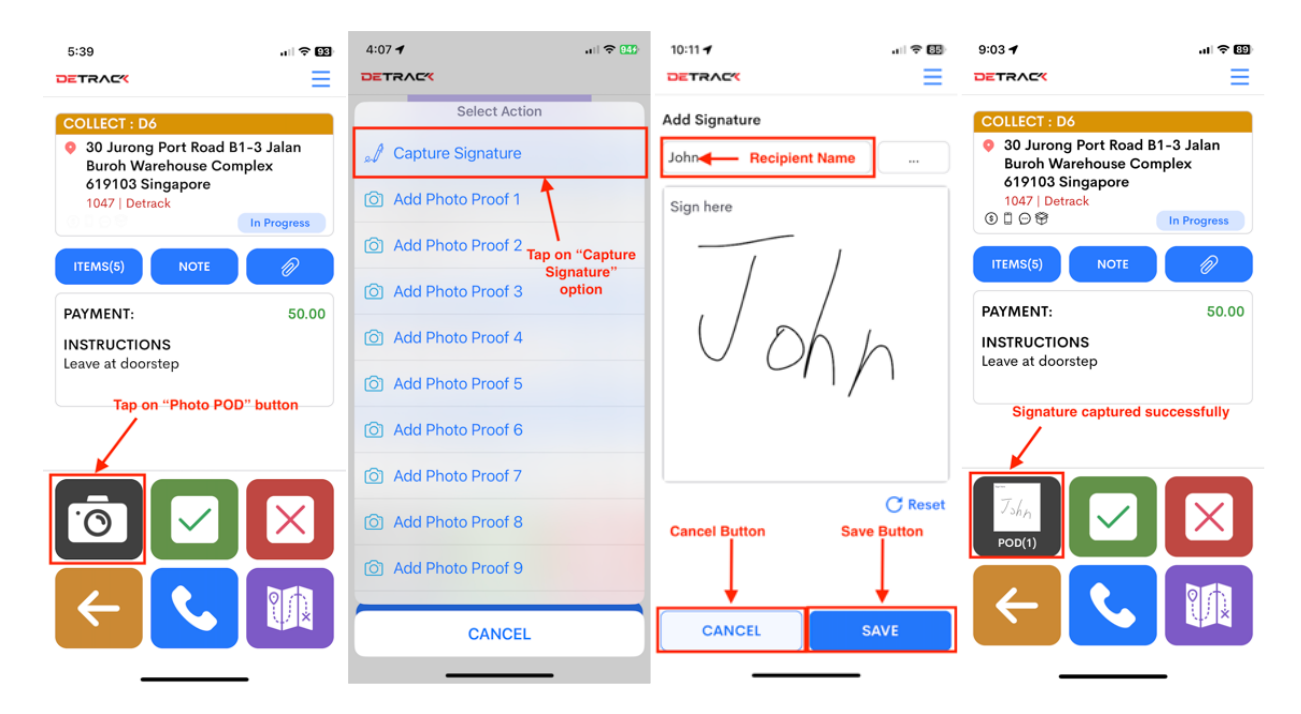

## 2.1 How To Capture Signature For Collection

## 2.2 How To Remove Signature For Collection

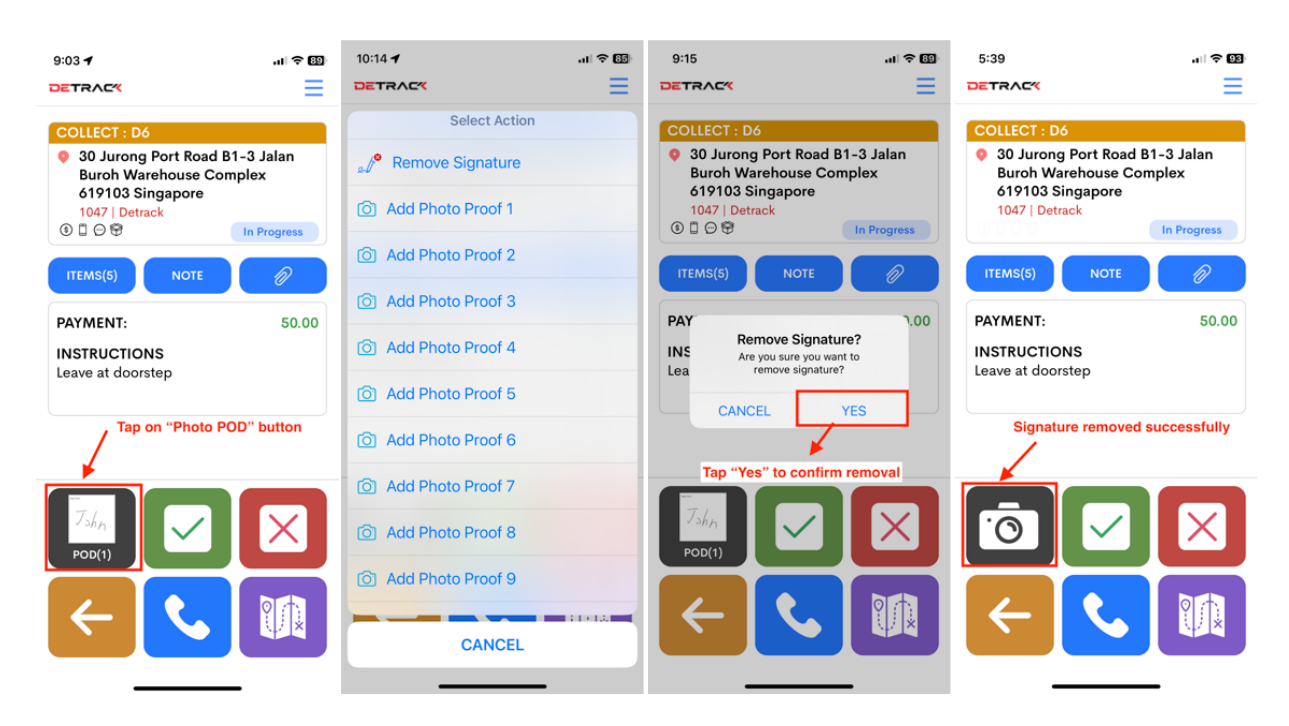

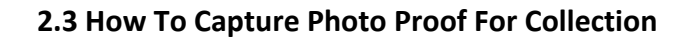

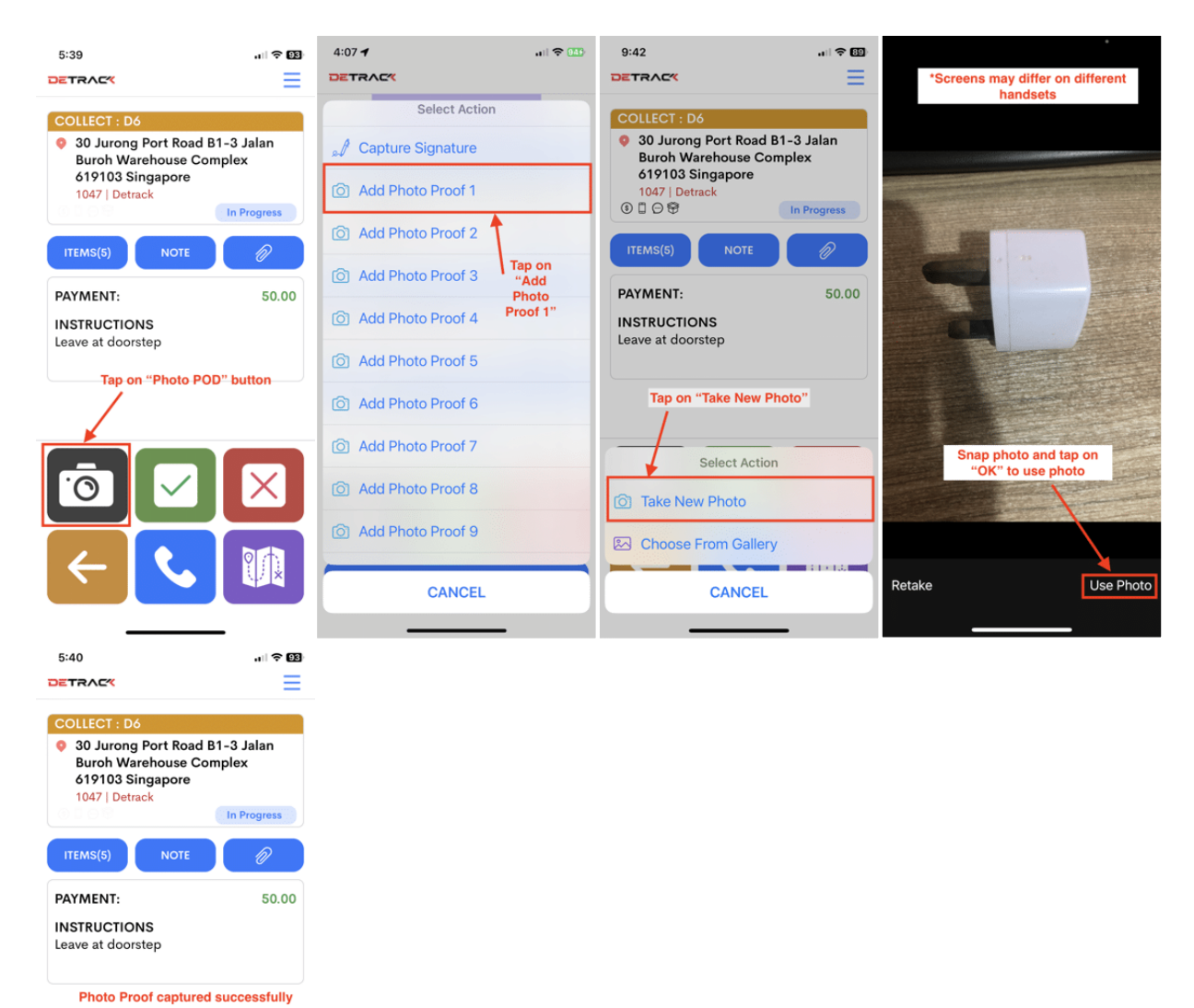

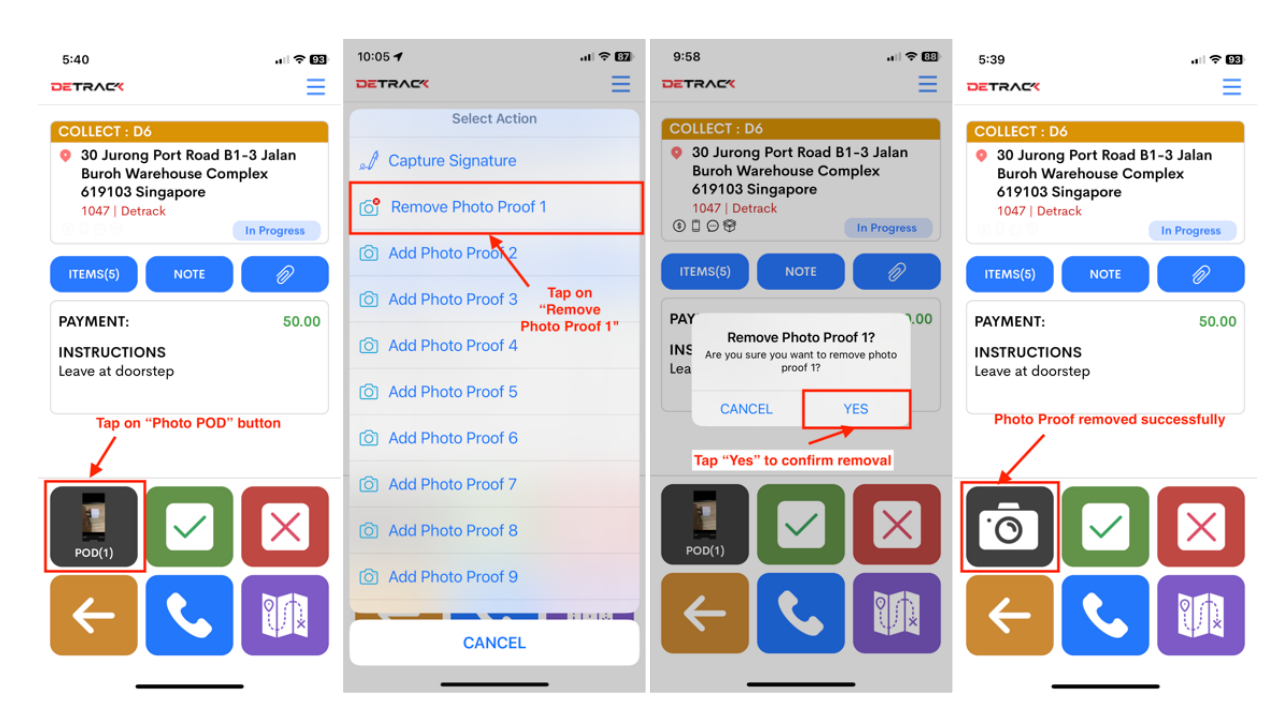

## 2.4 How To Remove Photo Proof For Collection

#### 2.5 How To View Collection Items

| 5:39                                                          | <b>?</b> ₿ | 9:42 -                                                                                           | <b>? 92</b> |
|---------------------------------------------------------------|------------|--------------------------------------------------------------------------------------------------|-------------|
|                                                               | ≡          | DETRAC                                                                                           | ≡           |
| COLLECT : D6                                                  |            | Q Search                                                                                         | 5           |
| Buroh Warehouse Complex<br>619103 Singapore<br>1047   Detrack | ess        | SKU: SKU1<br>Apple<br>QTY: 10/10<br>SKU: SKU1<br>You can filter the items<br>list by typing here |             |
| PAYMENT: 5                                                    | 50.00      | SKU: SKU2<br>Banana<br>QTY: 10/10                                                                |             |
| INSTRUCTIONS<br>Leave at doorstep Tap on "Items" to           | outton     | SKU: SKU3<br>Cake<br>QTY: 10/10                                                                  |             |
|                                                               |            | SKU: SKU4<br>Durian<br>QTY: 10/10                                                                |             |
|                                                               |            | <b>SKU: SKU5</b><br>Egg<br>QTY: 10/10                                                            |             |
|                                                               | ××         | ВАСК                                                                                             |             |

## 2.6 How To Reject Collection Item

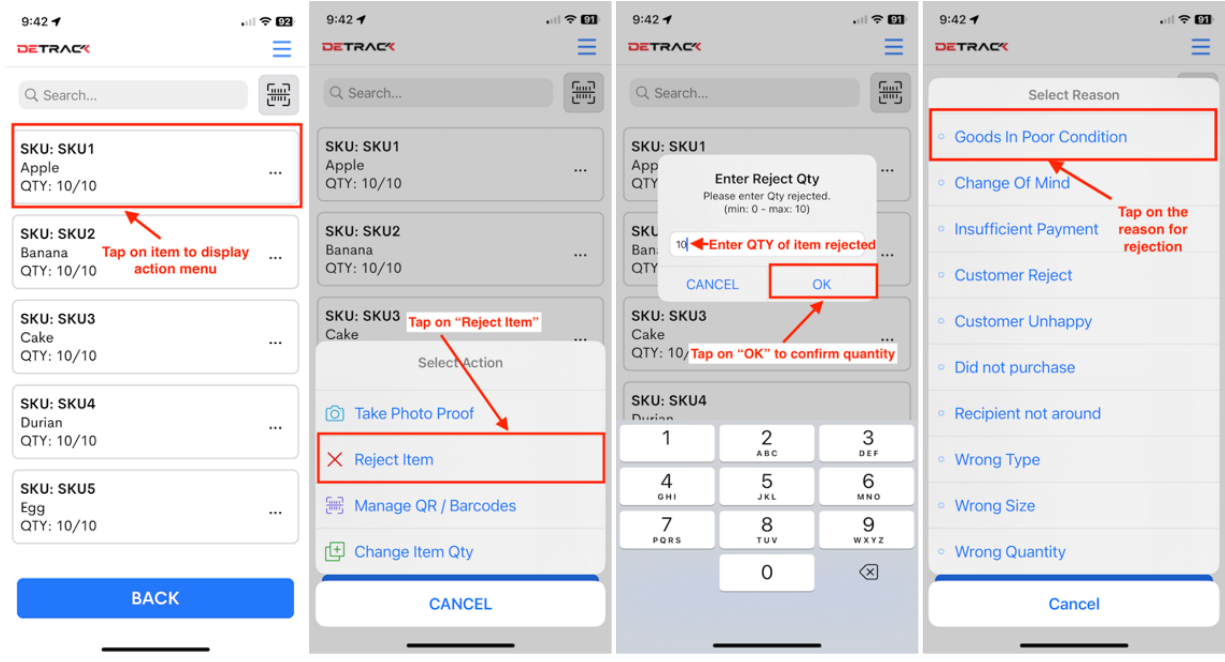

| 9:42 🕇                                               |                                   | . II ବ 🗊 |
|------------------------------------------------------|-----------------------------------|----------|
|                                                      |                                   | ≡        |
| Q Search                                             |                                   |          |
| SKU: SKU1<br>Apple<br>QTY: 0/10 Re<br>Poor Condition | eject: 10 (Goods In<br>on)        |          |
| SKU: SKU2<br>Banana<br>QTY: 10/10                    | Rejected item<br>reason displayed |          |
| <b>SKU: SKU3</b><br>Cake<br>QTY: 10/10               |                                   |          |
| SKU: SKU4<br>Durian<br>QTY: 10/10                    |                                   |          |
| SKU: SKU5<br>Egg<br>OTY: 10/10                       |                                   |          |
|                                                      | BACK                              |          |
|                                                      |                                   |          |

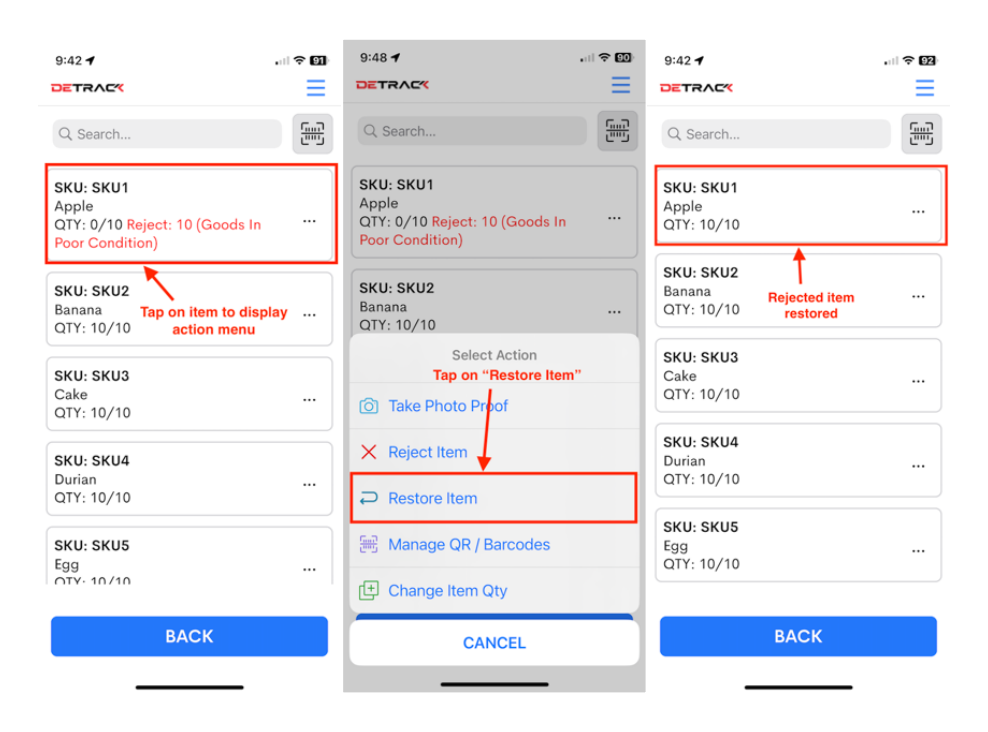

## 2.7 How To Un-reject Collection Item

#### 2.8 How To Take Photo Proof For Collection Item

| 9:35 <b>1</b> 🕈 🛐                                                       | 9:35 🖌 💦 🚺                                                  | •                                    | 9:36 -                                                          | 93         |
|-------------------------------------------------------------------------|-------------------------------------------------------------|--------------------------------------|-----------------------------------------------------------------|------------|
| DETRAC                                                                  |                                                             |                                      | DETRACK                                                         | Ξ          |
| Q Search                                                                | Q Search                                                    |                                      | Q Search                                                        | <u>"</u> ] |
| <b>SKU: SKU1</b><br>Apple<br>QTY: 10/10                                 | <b>SKU: SKU1</b><br>Apple<br>QTY: 10/10                     |                                      | SKU: SKU1<br>Apple<br>QTY: 10/10 ···<br>Photo Proof Taken       |            |
| SKU: SKU2<br>Banana<br>QTY: 10/10 Tap on item to display<br>action menu | SKU2 SKU2<br>Banana<br>QTY: 10/10<br>Tap on "Photo Proof"   |                                      | SKU: SKU2<br>Banana "Photo Proof Taken"<br>QTY: 10/10 displayed |            |
| SKU: SKU3<br>Cake<br>QTY: 10/10                                         | SKU: SKU3<br>Cake<br>Select Action                          |                                      | SKU: SKU3<br>Cake<br>QTY: 10/10                                 |            |
| SKU: SKU4           Durian            QTY: 10/10                        | <ul> <li>Take Photo Proof</li> <li>X Reject Item</li> </ul> | Snap photo and tap "OK" to use photo | <b>SKU: SKU4</b><br>Durian<br>QTY: 10/10                        |            |
| SKU:         SKUS           Egg            QTY:         10/10           | Hanage QR / Barcodes                                        |                                      | SKU: SKU5<br>Egg                                                |            |
| ВАСК                                                                    | CANCEL                                                      | Retake Use Photo                     | ВАСК                                                            |            |

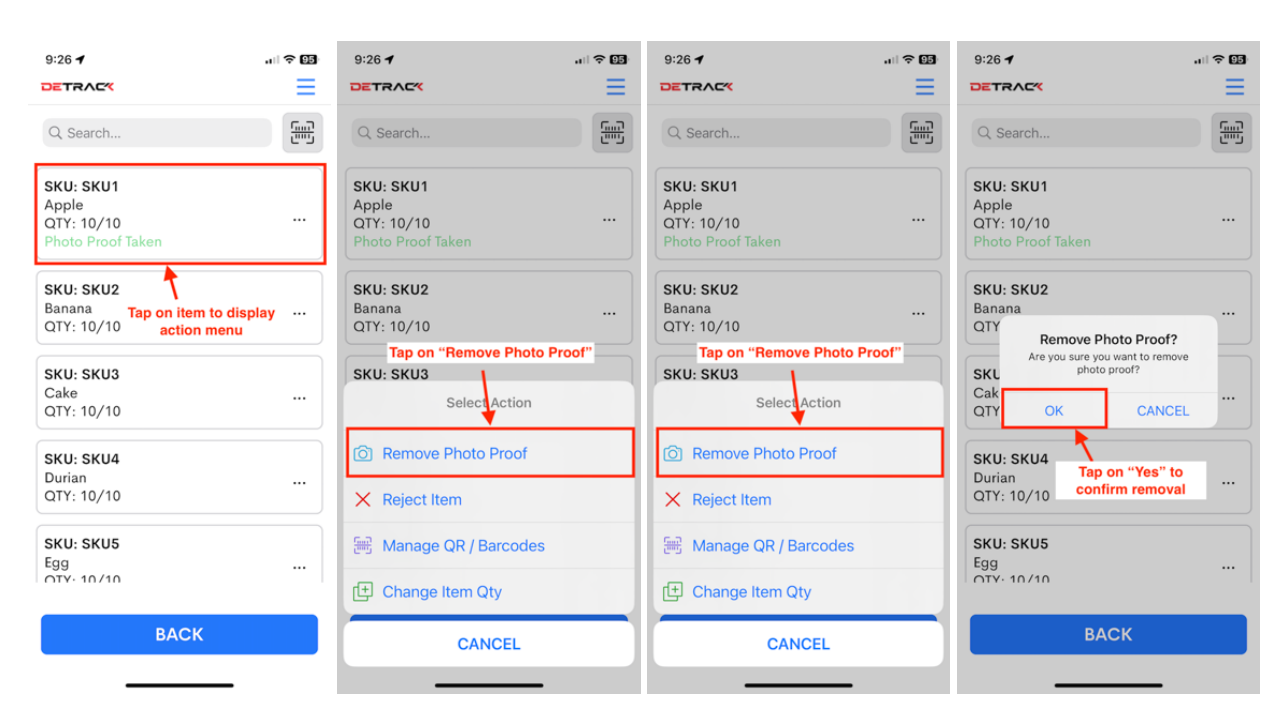

## 2.9 How To Remove Photo Proof For Collection Item

## 2.10 How To Change Quantity For Collection Item

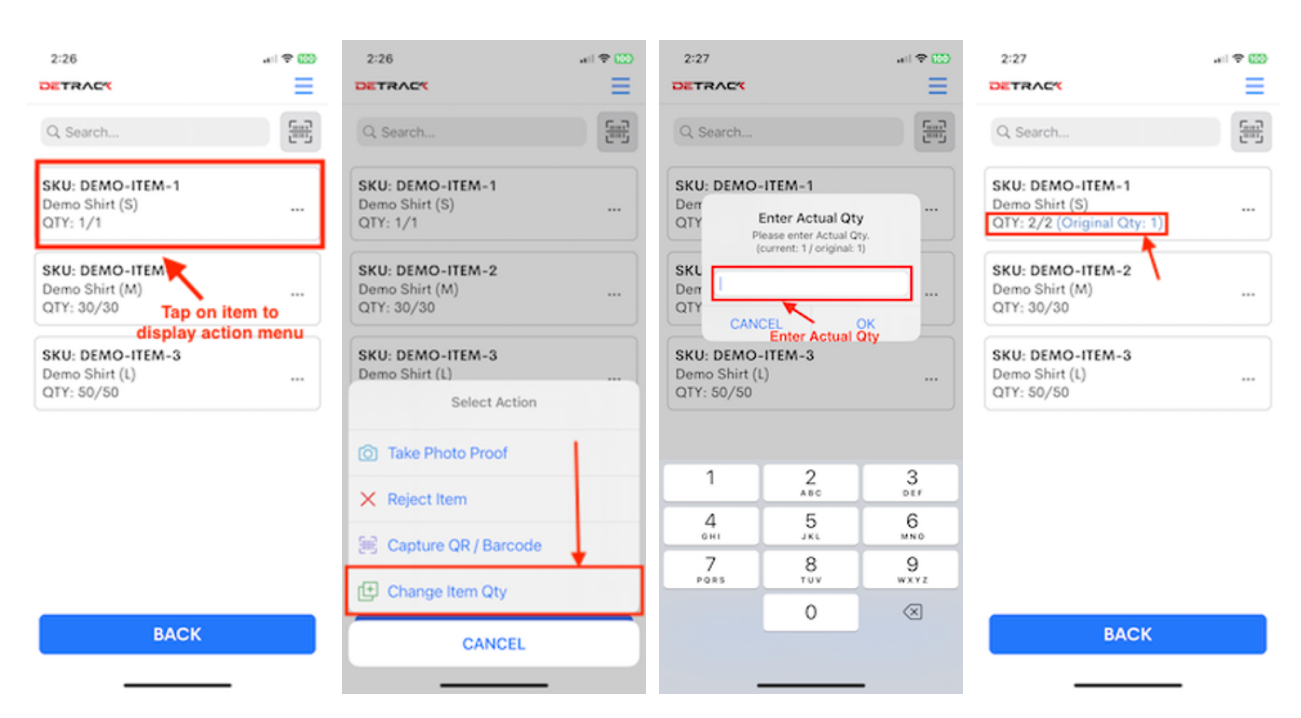

| 5:39 .1 🗢 🖾                                                                                                    | 9:20 <b>1</b> 🗘 🗊                                                                           |
|----------------------------------------------------------------------------------------------------|---------------------------------------------------------------------------------------------|
| DETRAC                                                                                                    | DETRACK                                                                                     |
| COLLECT : D6<br>S0 Jurong Port Road B1-3 Jalan<br>Buroh Warehouse Complex<br>619103 Singapore<br>1047   Detrack<br>In Progress<br>ITEMS(5) NOTE<br>PAYMENT: 50.00<br>INSTRUCTIONS<br>Leave at doorstep Tap on "Note" button | Write your note<br>Customer commented that delivery is<br>very good<br>Write the notes here |
|                                                                                                    | Tap on "Save" button to save note CANCEL SAVE                                               |

#### 2.11 How To Write Note For Collection

## 2.12 How To Submit Collected Status

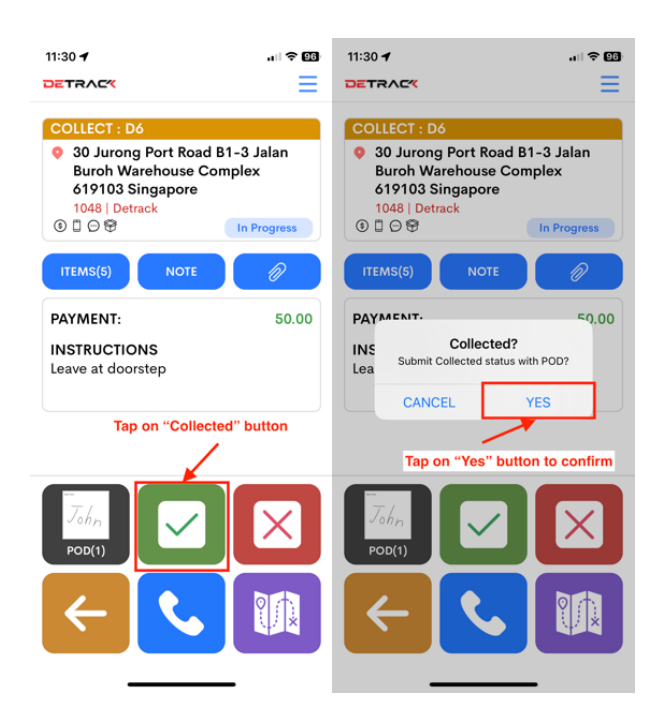

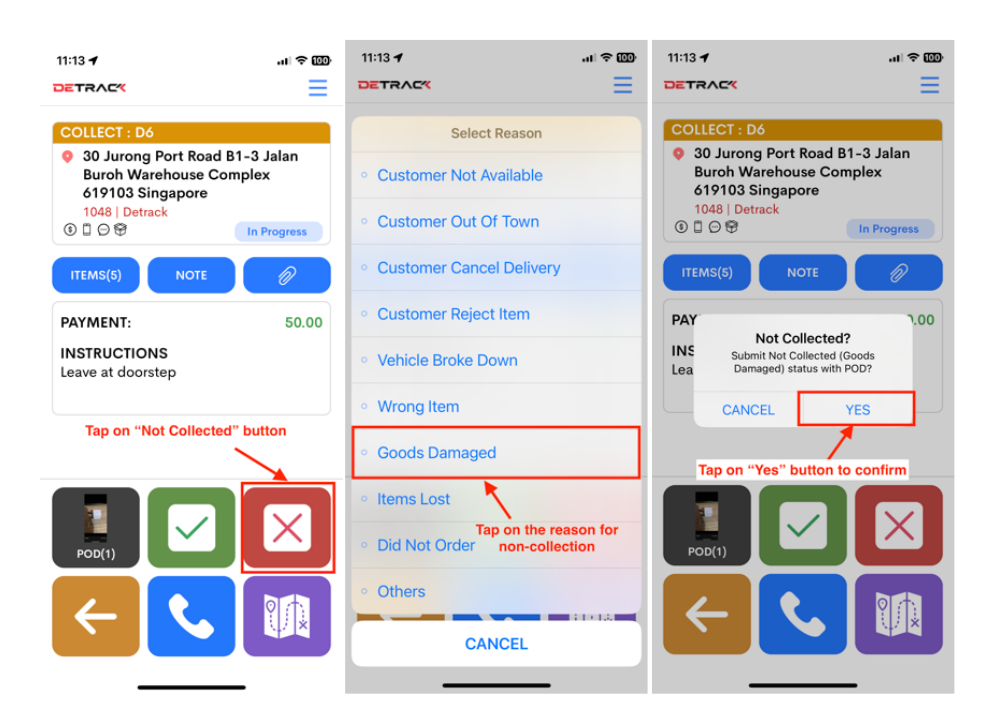

## 2.13 How To Submit Failed Collection Status

#### 2.14 How To Call Sender

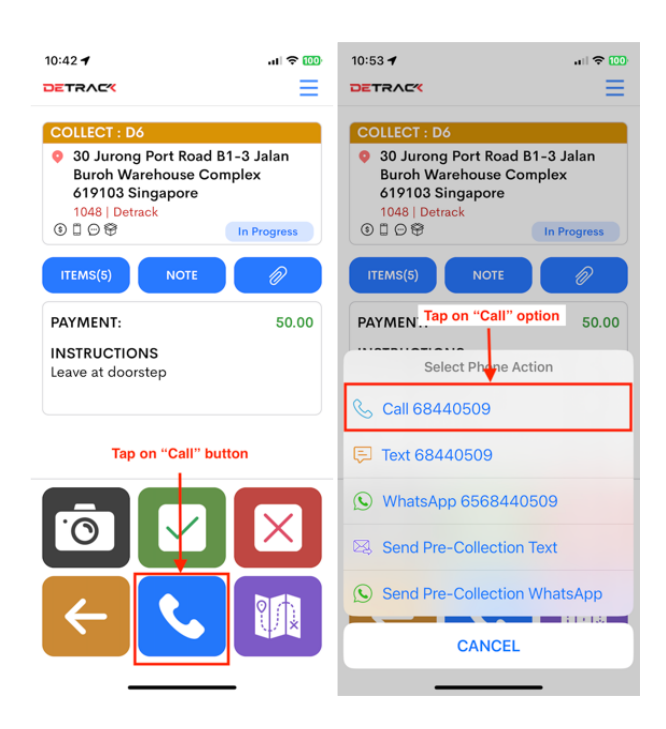

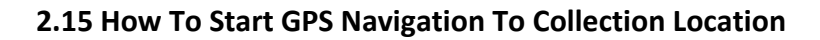

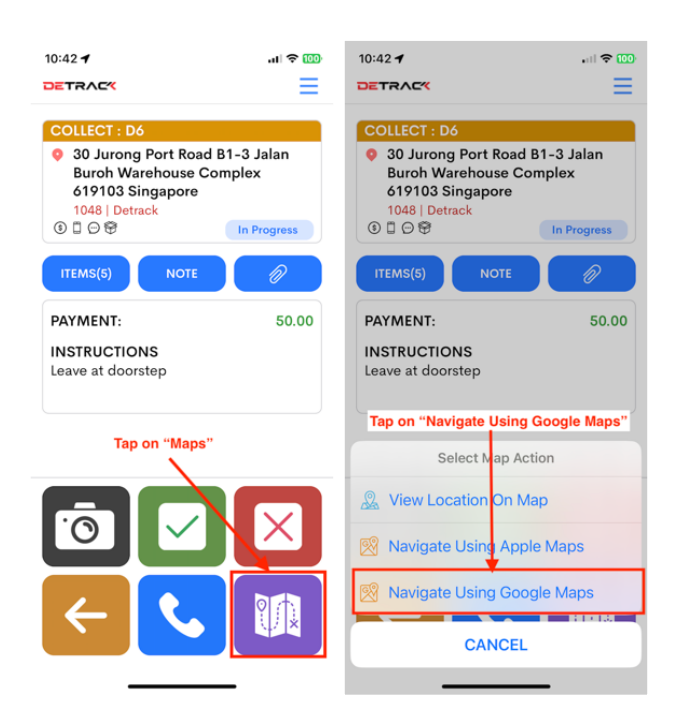

\* Please note that phone has to grant permission to the Detrack app to allow locations and GPS access.

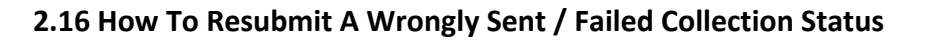

| 4.28 🕈                                                                                                    | ::!! 4G 💷                                                                 | 4.28 🕇                                                           | :!!! 4G 💷                           | 4.29                                                            | ::!! 4G 💷                | 4.29                                                                    | ::!! 4G 💷                                                                |
|----------------------------------------------------------------------------------------------------|---------------------------------------------------------------------------|------------------------------------------------------------------|-------------------------------------|-----------------------------------------------------------------|--------------------------|-------------------------------------------------------------------------|--------------------------------------------------------------------------|
| DETRAC                                                                                                    | Q≡                                                                        | DETRAC                                                           | ≡                                   | DETRAC                                                          | ≡                        | DETRAC                                                                  | ≡                                                                        |
| DELIVER : DO123<br>75-80 Vyse St, Birmingh<br>United Kingdom                                                                                          | am B18 óHA,                                                               | COLLECT : DO1234<br>75-80 Vyse St, Birmin<br>United Kingdom (Rac | ngham B18 óHA,<br>hel)<br>Collected | COLLECT : DO1234<br>75-80 Vyse St, Birmi<br>United Kingdom (Rac | ingham B18 6HA,<br>chel) | COLLECT : DO1234<br>75-80 Vyse St, Birr<br>United Kingdom (R            | mingham B18 óHA,<br>achel)<br>Collected                                  |
| COLLECT : DO1234<br>• 75-80 Vyse St, Birmingh                                                                                                    | am B18 6HA,                                                               | ITEMS(0) NOT                                                     | e 🖉                                 | ITEMS(0) NOT                                                    | E Ø                      | ITEMS(0)                                                                | OTE 🖉                                                                    |
| United Kingdom (Rachel)                                                                                                    | Collected                                                                 | INSTRUCTIONS<br>N/A                                              |                                     | INSTRUCTIONS<br>N/A                                             |                          | INSTRUCTIONS<br>N/A                                                     |                                                                          |
| Tap to the collected                                                                                                    | l job                                                                     | Tap on "Not Coll                                                 | ected" button                       | Select R                                                        | eason                    | Not Co<br>No POD captured.<br>Not Collected ((<br>status with<br>CANCEL | Ilected?<br>Continue to submit<br>Customer rejects)<br>th no POD?<br>YES |
|                                                                                                    |                                                                           | 0                                                                |                                     | Customer is not available     Customer rejects     Bad weather  | e                        | Tap 'Yes'                                                               |                                                                          |
| STOP                                                                                                    |                                                                           | ← <                                                              |                                     | Bad traffic CANC                                                | CEL                      |                                                                         |                                                                          |
| 4.30 💙                                                                                                    | :!! ? 🗊                                                                   |                                                                  |                                     |                                                                 |                          |                                                                         |                                                                          |
| DETRACY                                                                                                    | Q≡                                                                        |                                                                  |                                     |                                                                 |                          |                                                                         |                                                                          |
| DELIVER : DO123<br>• 75-80 Vyse St, Birmingh<br>w<br>COLLECT : DO124<br>• 75-80 Vyse St, Birmingh<br>United Kingdom (Rachel)<br>w<br>Not Collected is | am B18 6HA,<br>In Progress<br>am B18 6HA,<br>Not Collected<br>s displayed |                                                                  |                                     |                                                                 |                          |                                                                         |                                                                          |
| STOP                                                                                                    |                                                                           |                                                                  |                                     |                                                                 |                          |                                                                         |                                                                          |

The driver can always override the collection status for any collection that happens on the same day. All they have to do is to click on the same collection on the driver's Detrack App, capture and re-submit the POD. The system will capture and reflect the latest POD status.

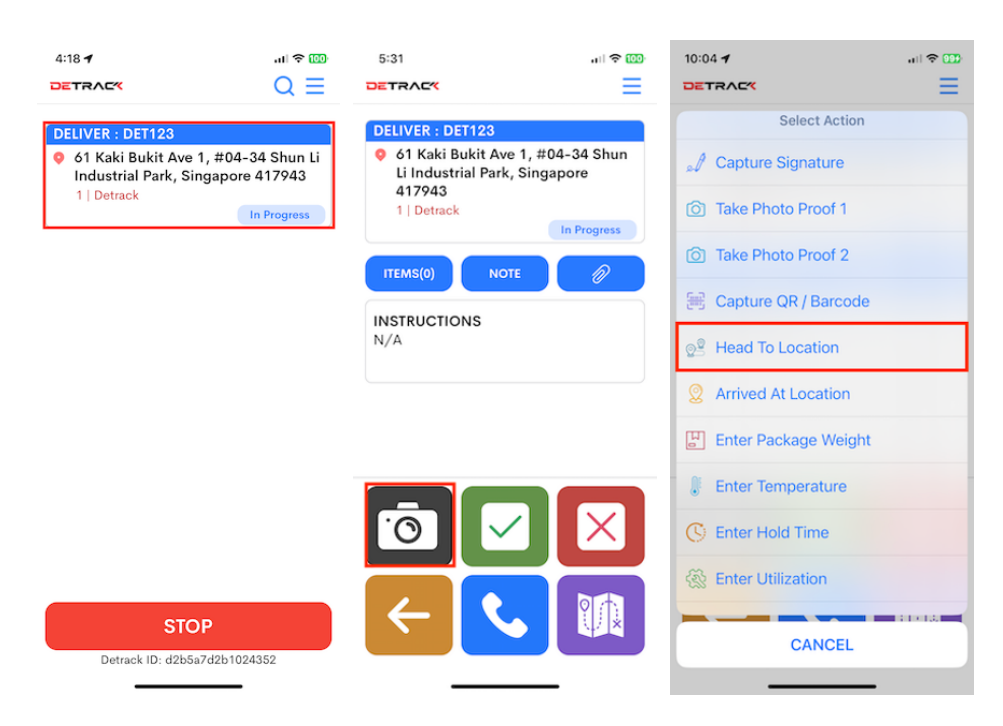

## 2.17 How To Start Head To Location Status

## 2.18 How To Select Arrived At Location Status

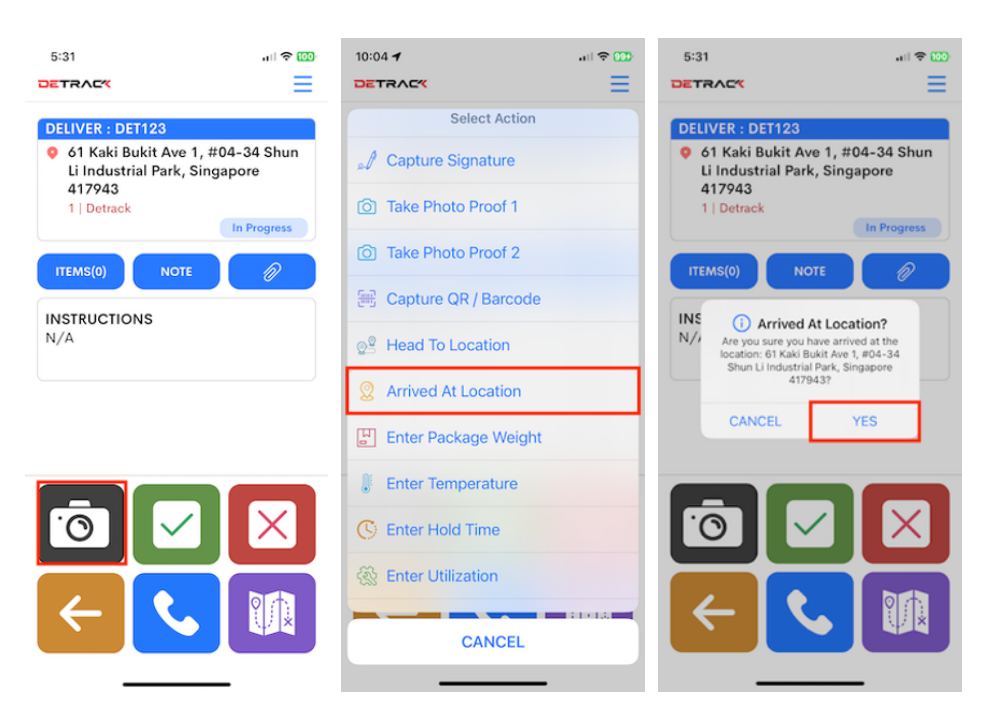

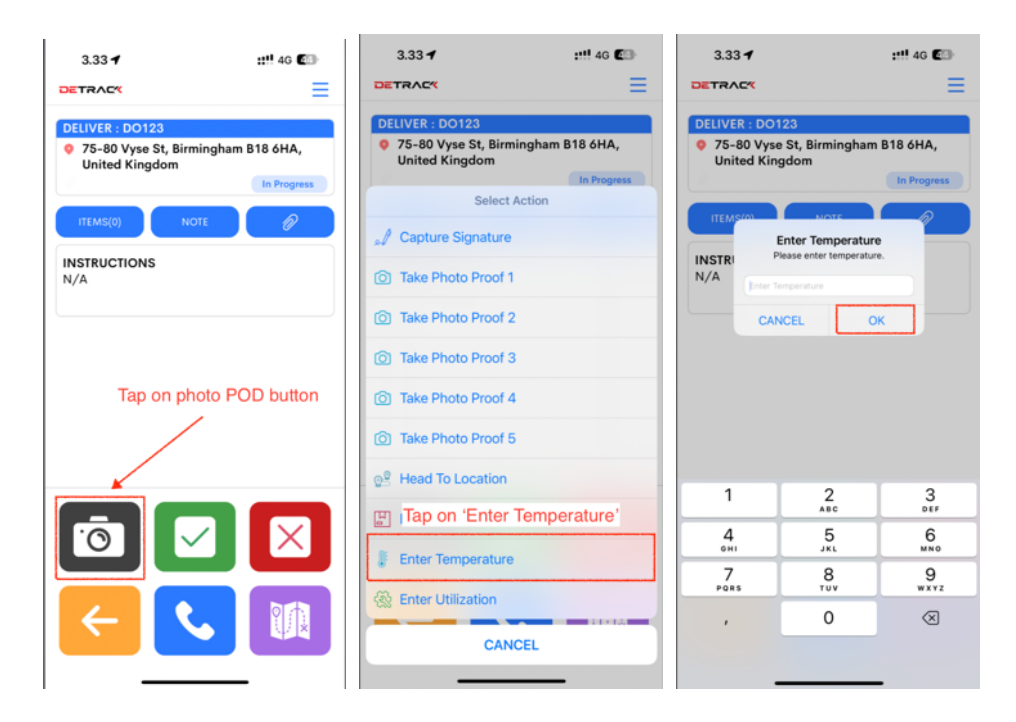

## 2.19 How To Enter The Temperature

## 2.20 How To Enter The Weight

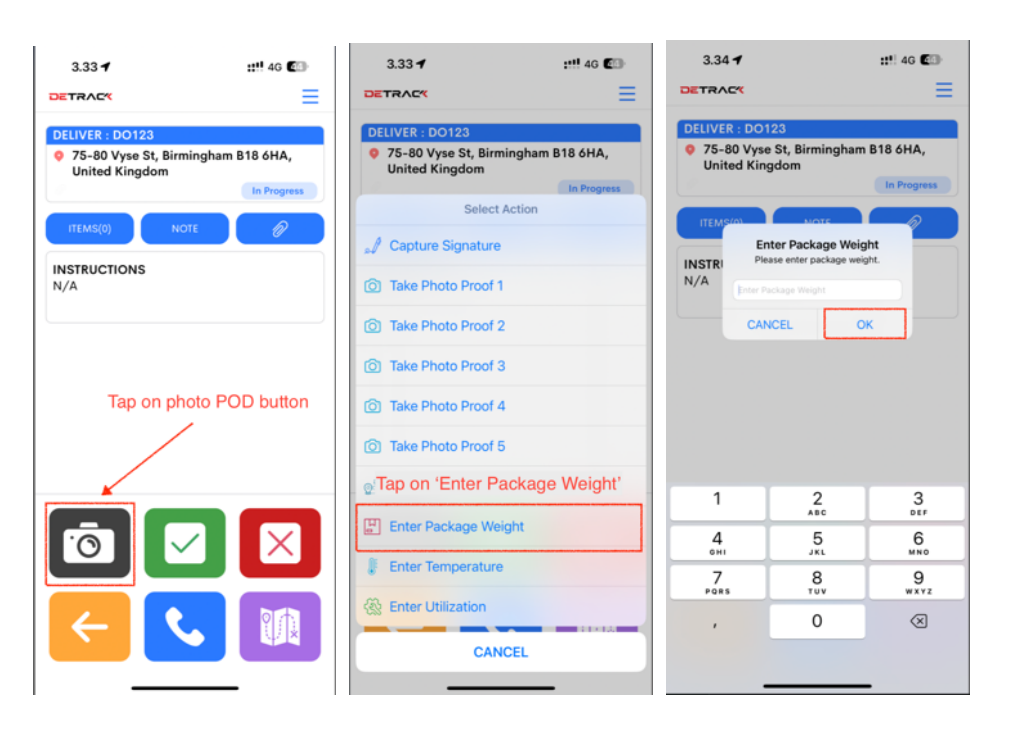

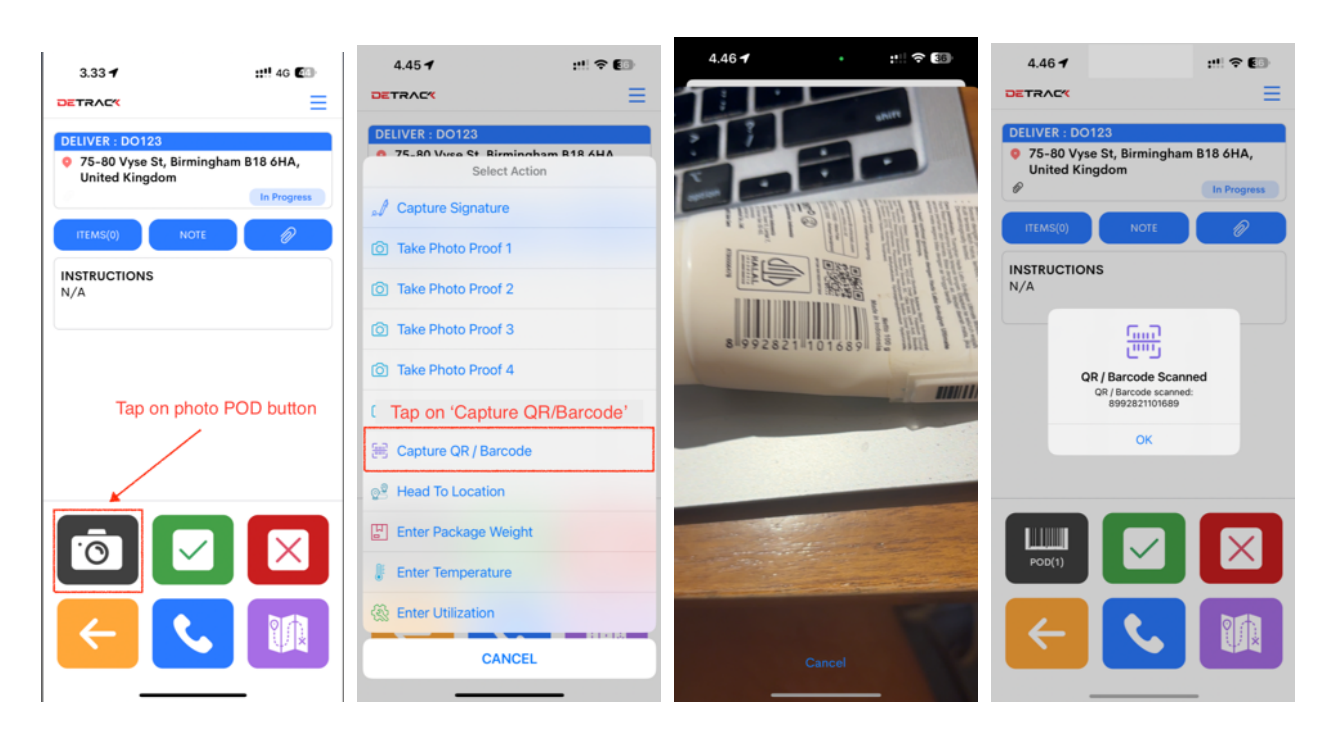

2.21 How To Scan And Enter Job Barcode

## 2.22 How To Scan To Pick Up Packages

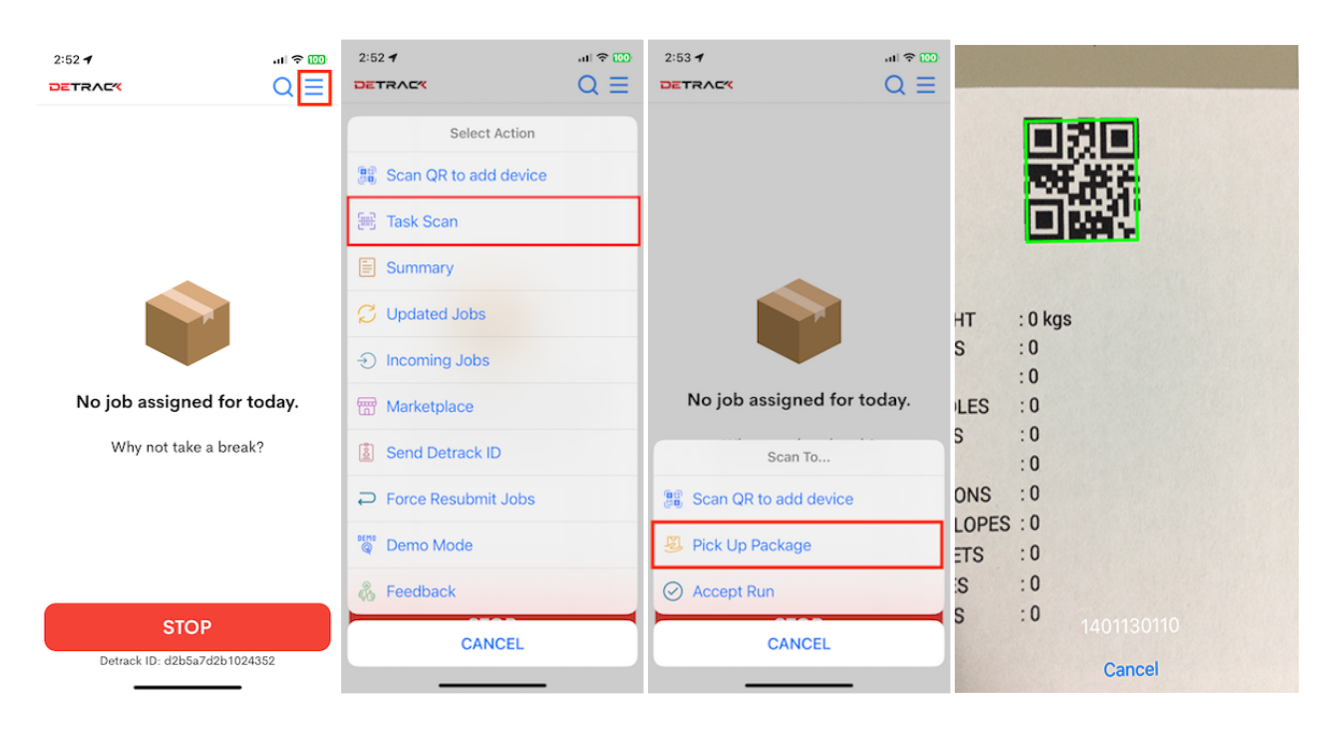

#### **Detrack Driver Guide**

| 11:17 🕇                        |             |
|--------------------------------|-------------|
| DETRACK                        | $Q \equiv$  |
| DELIVER : 1401130110           |             |
| Oummy Address 1<br>6   Detrack |             |
|                                | In Progress |
|                                |             |
|                                |             |
|                                |             |
|                                |             |
|                                |             |
|                                |             |
|                                |             |
|                                |             |
|                                |             |
|                                |             |
|                                |             |
| STOP                           |             |
| Detrack ID: d2b5a7d2           | b1024352    |
|                                | _           |

Please visit Detrack tutorial page at <u>https://www.detrack.com/tutorial</u> to learn more about Detrack and its functionality.

We hope you will enjoy using Detrack. For additional help, just drop us an email at <a href="mailto:support@detrack.com">support@detrack.com</a>.

Website: https://www.detrack.com/

Detrack Systems Pte. Ltd. 61 Kaki Bukit Ave 1 #04-34 Shun Li Ind Park S(417943)